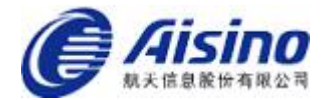

# 爱信诺软件

操作手册

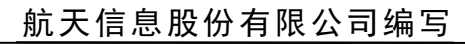

www.aisino.com

#### 前 言

了满足纳税人互联网应用条件下的各种开票需求,提供多样化的开票方式,航天信息自主研发了爱信诺 51 发票系统全电版,涵 盖"开票+管理"功能,包括账户登录、全电发票开具、交付、打 印、冲红、发票草稿、发票模板、企业基本信息查询、客户信息管 理、商品信息管理、附加信息管理、发票查询等关键业务;用户可 通过 Web 端开票系统、手机 APP 或 H5 接口等多种开票方式进行 网络开票。

本手册重点介绍手机端全电版爱信诺软件的使用方法,以简明 的插图和操作说明,详细介绍该软件的功能和操作规范,为您的日 常操作提供指导。

在使用过程中,若用户遇到难以解决的问题和系统不能正常使 用等情况,可与软件维护区域公司联系。

由于编者水平有限,本手册在编写中难免有疏漏,不足之处, 恳请读者指正。

航天信息股份有限公司

二〇二三年就月

### 标志解释

### △ 注意:

表示您在使用本软件时,由于操作不当,有可能损坏机器 硬件或造成数据信息丢失影响正常使用的提示信息。 ■ 说明:

表示使用本产品时的重要信息。

版权所有:航天信息股份有限公司,保留所有权利。 本手册受到著作权法的保护,未经航天信息股份有限公司书面许可 不得以任何方式对本手册的全部或任何部分的内容进行复制、影 印、删减、编译为机读格式。

| 第一章 爱信诺软件安装     |    |
|-----------------|----|
| 第二章 爱信诺软件登录     | 2  |
| 第三章 顶部菜单功能介绍    | 8  |
| 第四章 常用功能介绍      |    |
| 4.1 <b>发票服务</b> |    |
| 4.1.1 普通发票填开    |    |
| 4.1.2 专用发票填开    |    |
| 4.1.3 发票查询      | 24 |
| 4.1.4 红字发票确认单填开 |    |
| 4.1.5 红字发票确认单处理 |    |
| 4.1.6 红票开具      |    |
| 4.1.7 自开码       |    |
| 4.2 信息服务        |    |
| 4.2.1 商品信息      |    |
| 4.2.2 客户信息      |    |
| 4.2.3 桌牌码       |    |
| 4.2.4 预约订单      |    |
| 4.2.5 自开订单      | 51 |
| 4.2.6 附加信息      |    |
| 4.2.7 分税率汇总     |    |
| 4.2.8 成品油管理     |    |
| 4.3 其他服务        |    |
| 4.3.1 企业信息      | 60 |
| 4.3.2 用户管理      | 65 |
| 4.3.2.1 修改手机号   | 66 |

## 目 录

| 4. | 3.2. | 2修改用户名 | 67 |
|----|------|--------|----|
| 4. | 3.2. | 3修改密码  |    |
| 4. | 3.2. | 4短信管理  |    |
| 4. | 3.3  | 实人认证   | 71 |
| 4. | 3.4  | 电局信息变更 | 72 |
| 4. | 3.5  | 网络检测   | 73 |
|    |      |        |    |

### 第一章 爱信诺软件安装

#### 操作步骤:

【第一步】使用手机浏览器、微信、支付宝的"扫一扫"功能,扫描如图 1-1 所示二维码。

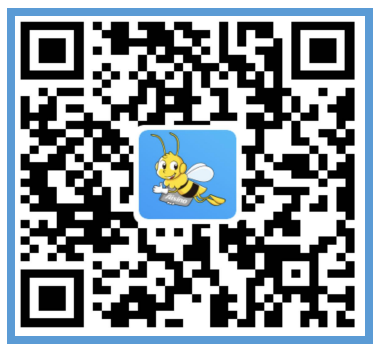

图 1-1 爱信诺安装二维码

【第二步】识别后,按提示步骤下载安装爱信诺软件。

▤ 说明:

 除了通过扫描二维码安装外,苹果手机可通过 App Store 搜索"爱信诺"下载安装,安卓手机可通过各大应用市场搜索"爱 信诺"下载安装,目前已上线市场有: 0PP0、VIV0、小米、联想、 华为、应用宝、360 手机助手、应用汇、安智市场。

### 第二章 爱信诺软件登录

### 操作步骤:

【第一步】爱信诺软件安装完成后,点击应用图标,进入爱信诺首 界面如图 2-1 所示。

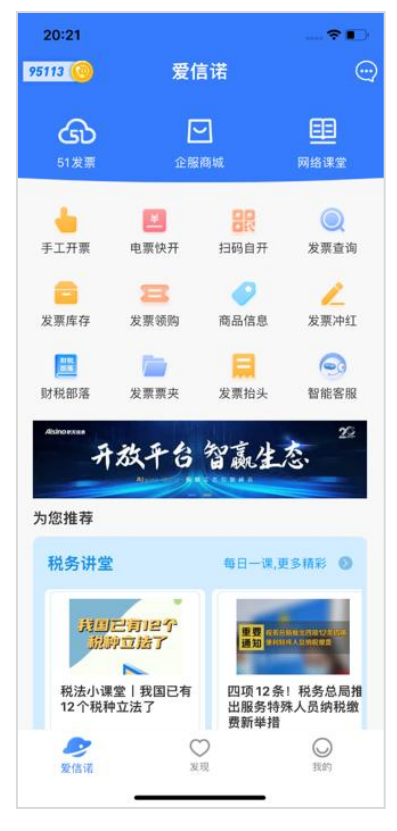

图 2-1 爱信诺首页

【第二步】点击"我的-立即登录"或者首页部分功能区域,进入 登录界面,如图 2-2 所示,首次登录输入预留手机号(或税号)和 登录密码(手机短信或者邮箱中推送的预置密码),点击"登录" 按钮进行登录。

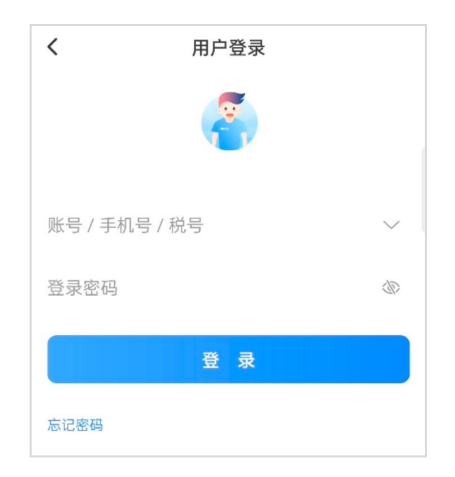

图 2-2 登录

【第三步】首次登录需要输入校验码登录系统(如下图所示)。

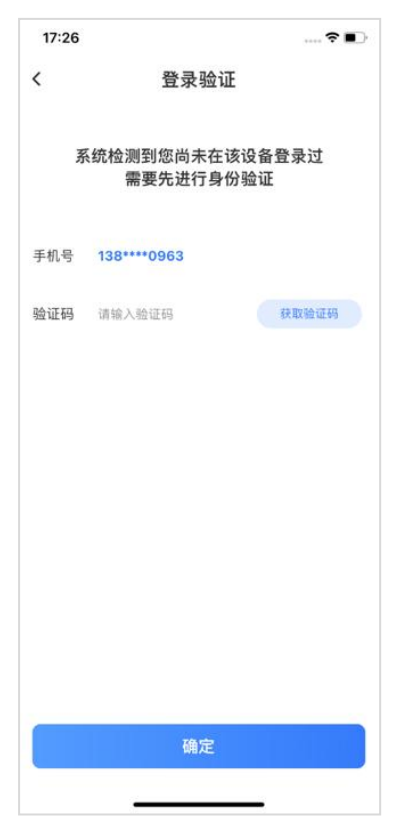

图 2-3 登录验证

■ 说明:

 因部分地区电子税局需要,界面弹出短信验证码弹窗,验 证通过后首页提示电子税局认证成功(如下图所示)。

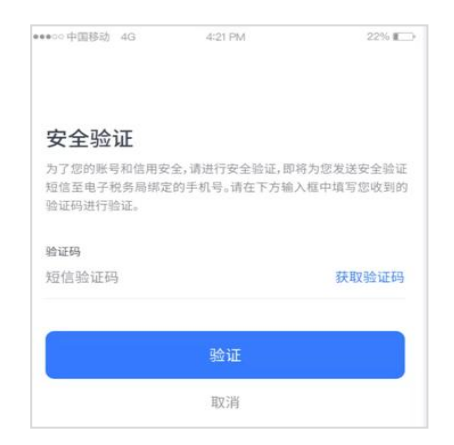

图 2-4 安全验证

2.如果登录企业是全电版试点用户,则在首页->其它服务区域显示开票模式设置及模式切换(如下图所示)。点击切换模式, 在传统和全电模式下进行切换。如果登录企业不是试点用户,则不显示此功能。

| 21:24                                   |                                        | 🕈 🕞            | 21               | 限                       |
|-----------------------------------------|----------------------------------------|----------------|------------------|-------------------------|
| :                                       | 51发票                                   |                | 9144 83          | $\overline{\mathbf{N}}$ |
| 设备未初始化                                  | (TRUNK)                                |                |                  | Ý                       |
| i,欢迎来到爱信诺                               | e<br>1                                 | •              | 授信額度(元) 剩余       | 受信额度 信用等级               |
| ****                                    |                                        |                | 1000000.00 +1244 | at/2000000.00 -10       |
| 尊敏的用户,<br>诺"品牌,原51发                     | 划好1 由于 51 友氣 品牌已经开<br>累APP中开赛相关服务已转移到复 | 级为"爱信<br>值诺APP |                  |                         |
| 中,我们在爱信诺                                | \$APP中将端诫为您服务1                         |                |                  |                         |
|                                         | TARY TASS                              |                | -                |                         |
|                                         |                                        |                | 其他服务             | -                       |
| 1日日 11日 11日 11日 11日 11日 11日 11日 11日 11日 | 上 <sup>手工填开</sup> 🕋                    | 扫码自开           |                  |                         |
|                                         |                                        |                |                  |                         |
| 言息维护                                    |                                        |                | Line de tr       | 正亚信息 用厂管理               |
|                                         |                                        |                |                  |                         |
|                                         | 2                                      |                | 蓝字发票             |                         |
| 商品信息 客                                  | 户信息                                    |                | 开具金額             | 9387703.24元             |
| 他服务                                     |                                        |                | 发票税额             | 556035.00元              |
|                                         |                                        |                | 开具张数             | 27张                     |
| •                                       | 0 🙂                                    | 8              |                  |                         |
| 系统检测 平台                                 | 台商授权 税控设备版本                            | 我的服务           | 紅子友票             |                         |
|                                         | <b>A</b>                               |                | 我发出的确认单          | 3张                      |
|                                         |                                        |                | 我收到的确认单          | 1张                      |
| †亲惧式 切                                  | <b>洪倶</b> 式                            |                | 待处理的确认单          | 0张                      |
| -                                       |                                        | 0              |                  |                         |

### 图 2-5 开票模式设置及模式切换

点击"开票模式"按钮,则设置默认登录51界面是传统模式还是全电模式。

| 21:25           |                             | 🗢 📭          | 21:54                |               |
|-----------------|-----------------------------|--------------|----------------------|---------------|
|                 | 51发票                        |              |                      |               |
| 备未初             | 始化                          |              |                      | Ý             |
| 欢迎来到            | 则爱信诺                        | 0            | 授信額度(元) 剩余授          | 信额度 信用等级      |
|                 |                             |              | 1000000.00 513768.64 | nococcco - 45 |
|                 |                             | 1日. 对月       |                      |               |
| 師書<br>現人        | 额15万元以下(含本数)的增值器<br>,免征增值税。 | 2小规模的        |                      |               |
|                 |                             | A CONTRACTOR | -                    |               |
|                 | 开画模式                        |              | ■其他服务                |               |
| no <sup>H</sup> | 71 77 17 14                 | 9自开          |                      |               |
|                 | 设置默认开票模式                    |              |                      |               |
| 急始              | 全电开票模式                      |              | 开票模式 切换模式            | 企业信息 用户       |
|                 | 传统开票模式                      |              |                      |               |
| 9               |                             |              | 蓝字发票                 |               |
| 品信息             | 取消 确定                       | E            | 开具金额                 | 9387703.      |
| 的服务             |                             |              | 发票税额                 | 556035.       |
| 16 Dix 95       |                             |              | 开具张数                 |               |
|                 |                             | 8            |                      |               |
| IN THE REAL     |                             | * 母的服务       | 红字发票                 |               |
| PATE AS         | TO BOILSTA PRESERVO         | 144 37830K32 | 我发出的确认单              |               |
| 3               | e                           |              | 我收到的确认单              |               |
| 票模式             | 切换模式                        |              | 结处理的确认单              |               |
|                 | 6                           |              | 13 VE-TEN SHERVET    |               |
| 2               | -                           |              |                      |               |

图 2-6 开票模式设置

### 第三章 顶部菜单功能介绍

点击爱信诺应用软件图标,登录成功后,如果默认模式为"全 电开票模式"直接进入爱信诺全电模式首界面如图 3-1 所示。

|                   | 5          |
|-------------------|------------|
| 授信额度(元) 剩余授信额     | 度 信用等级     |
| 1000000.00 936542 | 9.51       |
| 发票服务              | _          |
|                   | Q 🖉        |
| 普票开具 专票开具         | 发票查询 红票开具  |
|                   | 8          |
| 确认单填开 确认单处理       | 自开码        |
| ┃ 信息服务            |            |
| 0 😐               | 🥖 📵        |
| 商品信息 客户信息         | 附加信息 桌牌码   |
|                   | 🖾 😬        |
| 预约订单 自开订单 分       | 计税率汇总 我的服务 |
| ↓其他服务             |            |

图 3-1 首页面

主要功能:显示企业信息、授信额度、剩余授信额度、信用等 级等信息。如果绑定电局的开票员关联了多个企业,点击右上角的 "切换企业"按钮,展示关联企业的信息列表,选择不同的企业进 行切换。

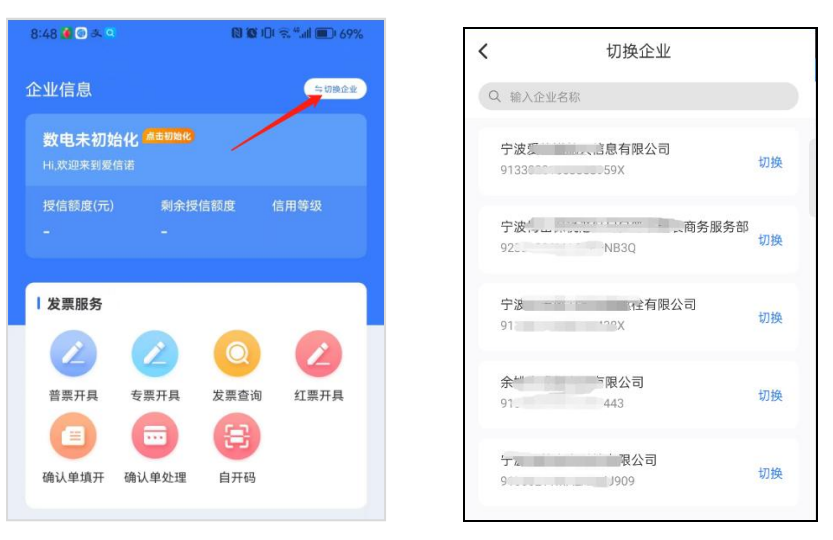

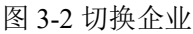

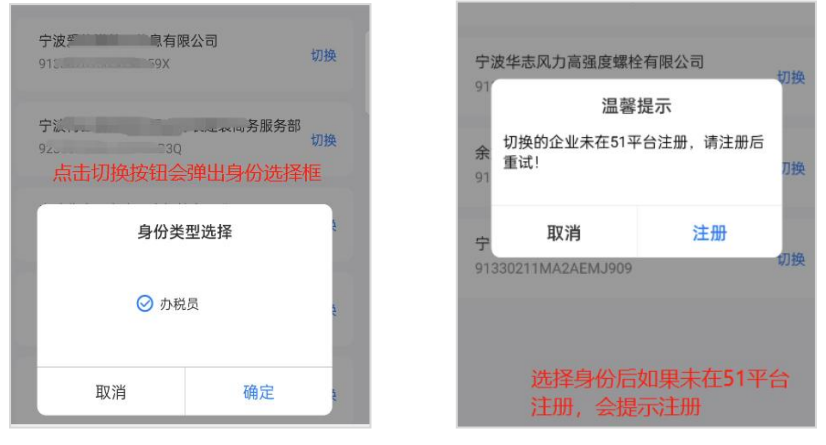

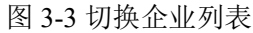

### 第四章 常用功能介绍

### 4.1 发票服务

发票服务包括专票开具、普票开具、发票查询、确认单填开、 确认单处理、红票开具、自开码。

其中专用发票填开、普通发票填开菜单下包括特定业务填开, 现已支持:矿产品、建筑服务、货物运输服务、旅客运输服务、农 产品收购、农产品自产销售、不动产经营租赁类发票、不动产销售 服务、成品油、卷烟、电子烟、拖拉机和联合收割机。

### 4.1.1 普通发票填开

**主要功能:** 开具增值税发票, 51 发票全电系统可以开具两种发票, 即增值税专用发票、增值税普通发票。

#### 普通发票开具操作步骤:

【第一步】在首页功能栏,点击"普通开票"按钮,进入普通发票 填开界面(如图 4-1 所示)。

| 电子发票(普通发票)  发                           | 票复制          | 发票交付方式信息                      |
|-----------------------------------------|--------------|-------------------------------|
| 定业务                                     |              | 王和曰 (法论)                      |
| 选择特定业务信息,(选填项)                          | ~            | →加亏 <b></b>                   |
| <b>买方信息</b> □是否开票给自然人 收起                | 更多 ^         | 邮箱 连绘 》                       |
| R •                                     | $\oplus$     | 即相 時期八                        |
| 俞入购买方名称                                 |              |                               |
| 社会信用代码/纳税人识别号                           |              | <b>销方信息</b> 一可用授信额度:9365412.  |
| λ                                       |              | 名称                            |
| 方地址                                     |              |                               |
| λ                                       |              |                               |
|                                         |              | %一社会信用代码/纳税人识别号               |
|                                         |              |                               |
| <u>~</u>                                | 78-          | 销方地址                          |
| ☆ スクカナビ 取行 目 是                          | 合展示          |                               |
|                                         |              | 中迁                            |
| <b></b>                                 |              | 99                            |
| 输入                                      |              |                               |
|                                         |              | 17 B th to                    |
|                                         | <b>と</b> 否展示 | " <b>源"[笑[XX</b><br>请选择场景模板信息 |
|                                         | ~            |                               |
| 账号                                      |              | 经办人信息                         |
|                                         | ~            | 经办人                           |
|                                         |              | 请输入经办人姓名                      |
| 信息                                      |              | 国籍 (地区)                       |
| 人 请输入                                   |              | 请选择国籍 (地区)                    |
|                                         |              | 经办人证件类型                       |
| 人 请输入                                   |              | 请选择经办人证件类型                    |
| 信息 • 未                                  | ミ添加 >        | 经办人证件号码                       |
|                                         |              | 请输入经办人证件号码                    |
| 息                                       |              | 自然人纳税人识别号                     |
|                                         |              | 请输入自然人纳税人识别号                  |
| <sub>累</sub> 人对备注文本长度等有特殊需求,应通过<br>要素录入 | 目定义          |                               |
|                                         |              |                               |
|                                         |              | 新监                            |

图 4-1 普通发票填开界面

【**第二步**】若需要开具特定业务发票,点击特定业务类型(如下 图所示),选择所需特定业务。

| <       | 电子发票(普通发票 | <ol> <li>) 发票复制</li> </ol> |
|---------|-----------|----------------------------|
| 特定业务    |           |                            |
| 请选择特定业务 | 务信息。(选填项) | ~                          |
| 建筑服务    |           |                            |
| 货物运输服   | 务         |                            |
| 不动产经营   | 租赁服务      |                            |
| 旅客运输服   | 务         |                            |
| 自产农产品   | 销售        |                            |
| 拖拉机和联   | 合收割机      |                            |
| 由沃      |           |                            |
| 诸输入     |           |                            |
| 购买方开户银行 | Ť         | □ 是否展示                     |
| 请输入     |           |                            |
| 银行账号    |           |                            |
| 這输入     |           |                            |
| 发票交付方式  | 信息        |                            |
|         |           | 合计 ¥0.00                   |
|         |           |                            |

图 4-2 开具特定业务界面

【第三步】购买方信息录入,支持两种方式,①购买方名称处,手 工录入购买方名称系统,优先匹配本地已有企业,同时支持模糊匹 配云名片信息,选择后自动将购买方相关信息带入票面。 ②购买方信息处,录入客户信息,购买方信息右侧点击
 "⊕",显示已经增加的客户信息列表(如下图所示),选择所需
 客户信息点击后,自动带入到开具页面。同时也可新增客户信息后
 选择。

| <                                       | 客户信息                            | 新增   |
|-----------------------------------------|---------------------------------|------|
| Q 输入客户名称                                |                                 |      |
|                                         | 共 10 条客户                        |      |
| <b>广东省妇幼保健院</b><br>纳税人识别号: 124<br>邮箱:   | (广东省妇产医院、广东<br>40000455861907X  | 省儿童医 |
| <b>广东东湖棋院</b><br>纳税人识别号: 524<br>邮箱:     | 40000764934954L                 |      |
| <b>盂县二级路向东移</b><br>纳税人识别号: 140<br>邮箱:   | <b>动收费厅</b><br>322198312040039  |      |
| <b>广东深圳报关协会</b><br>纳税人识别号: 514<br>邮箱:   | 400007528623325                 |      |
| <b>OPPO广东移动通(</b><br>纳税人识别号: 914<br>邮箱: | <b>言有限公司</b><br>419007480321175 |      |
| <b>广东深圳职业训练</b><br>纳税人识别号: 524<br>邮箱:   | <b>学院</b><br>400006615120033    |      |
| <b>乐亭县庞各庄众鑫</b><br>纳税人识别号: 921<br>邮箱:   | <b>商行</b><br>30225MA09LH4602    |      |

图 4-3 客户信息选择界面

若购买方为自然人,需勾选"是否开具给自然人"勾选框,并 在纳税人识别号栏次填入"自然人纳税人识别号"(自然人受票方 可登录个人所得税 APP 查看"自然人纳税人识别号"),该张发 票将在受票方自然人个人票夹中展示。 【第四步】系统自动带出销售方信息,若存在多个银行账号,可 点击销方开户银行下拉列表进行切换。

【第五步】在返回发票填开界面,显示客户信息;在此界面开票信息右侧点击"未添加"按钮,添加商品信息,显示商品列表(如图 4-4 所示),选择商品后,点击"确认"添加商品;若无所需要商品,点击右上角"新增"按钮添加商品;(此外可通过图 4-4 划屏,对商品行进行删减商品行等操作)。

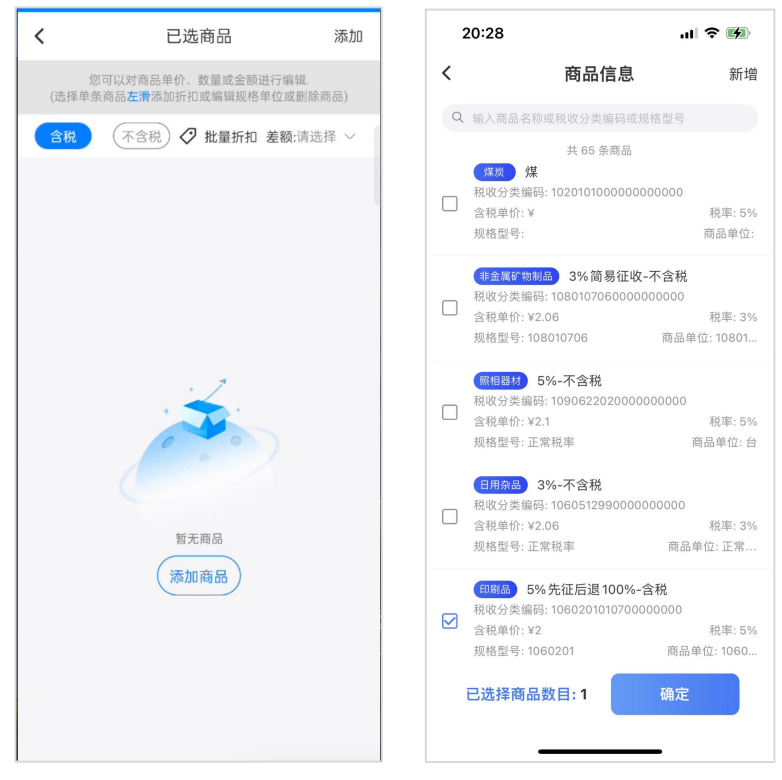

图 4-4 添加商品信息

商品添加后返回发票填开界面,显示添加的商品行(如图 4-5 所示)。

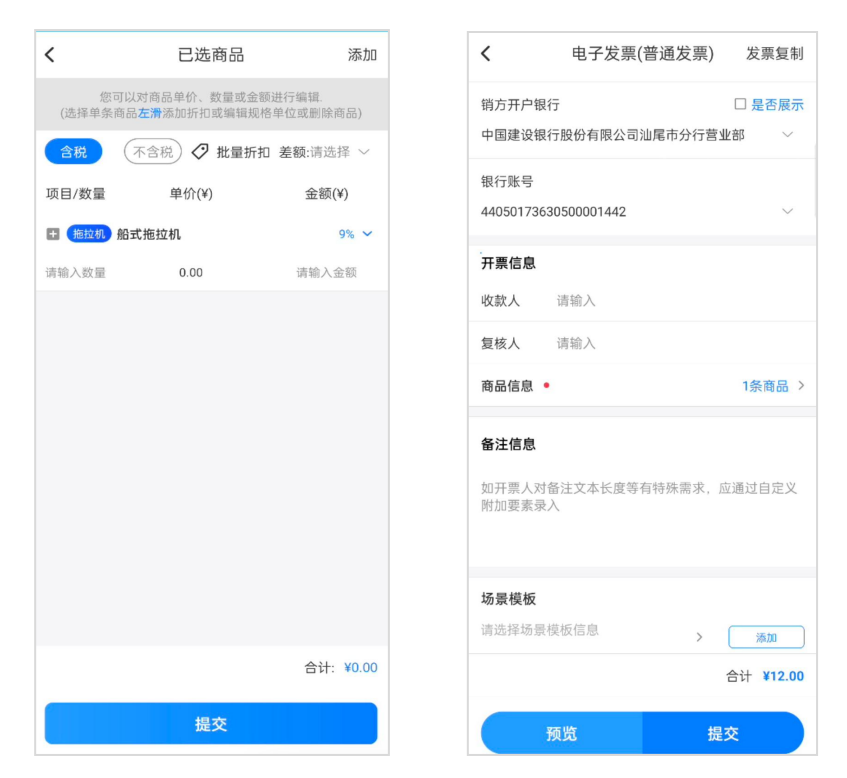

图 4-5 已添加商品信息的发票界面

系统支持通过按钮对商品行进行增行、批量减行、批量添加折 扣、切换含税/不含税等操作。点击商品行"+"可修改规格型号和 单位,在商品行向左滑动可以对商品添加折扣或删除。点击右侧商 品税率,可修改当前商品的税率。

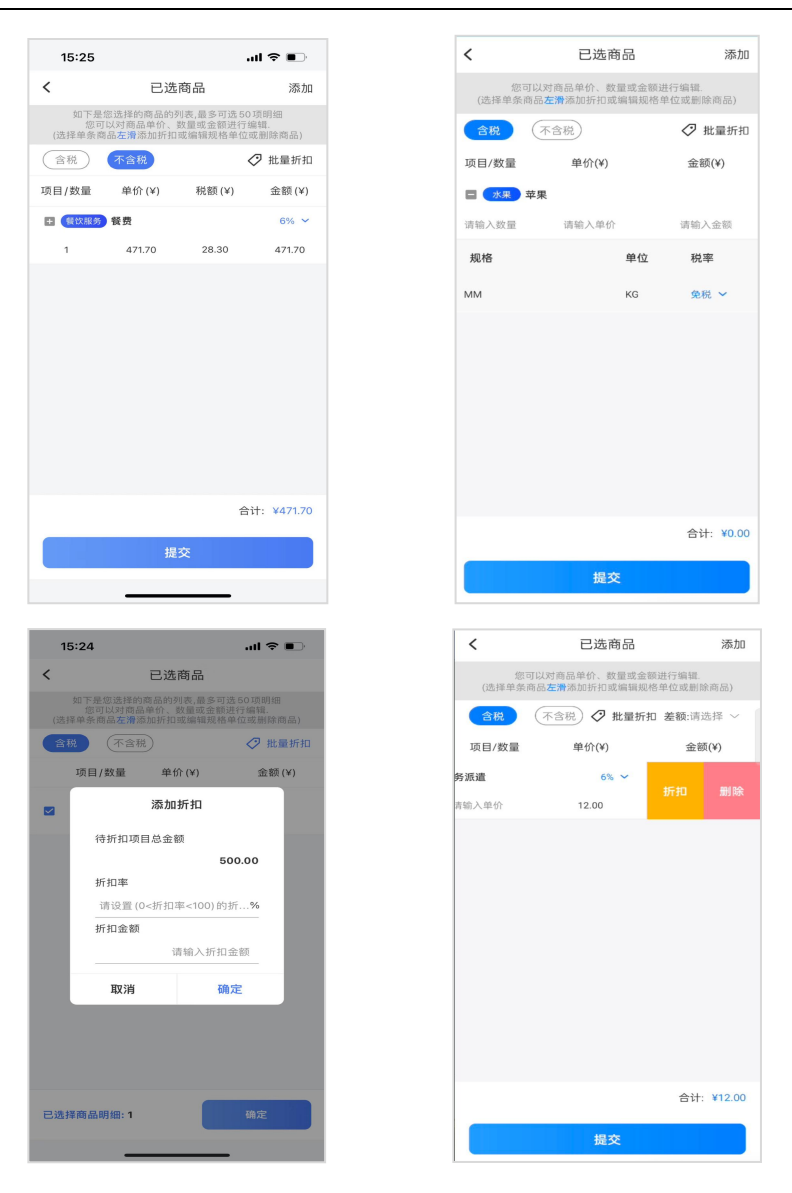

图 4-6 添加折扣、切换含税/不含税等操作界面

点击商品行上方的差额按钮,可选择**全额开票**和**差额开票**模 式,如下图所示。

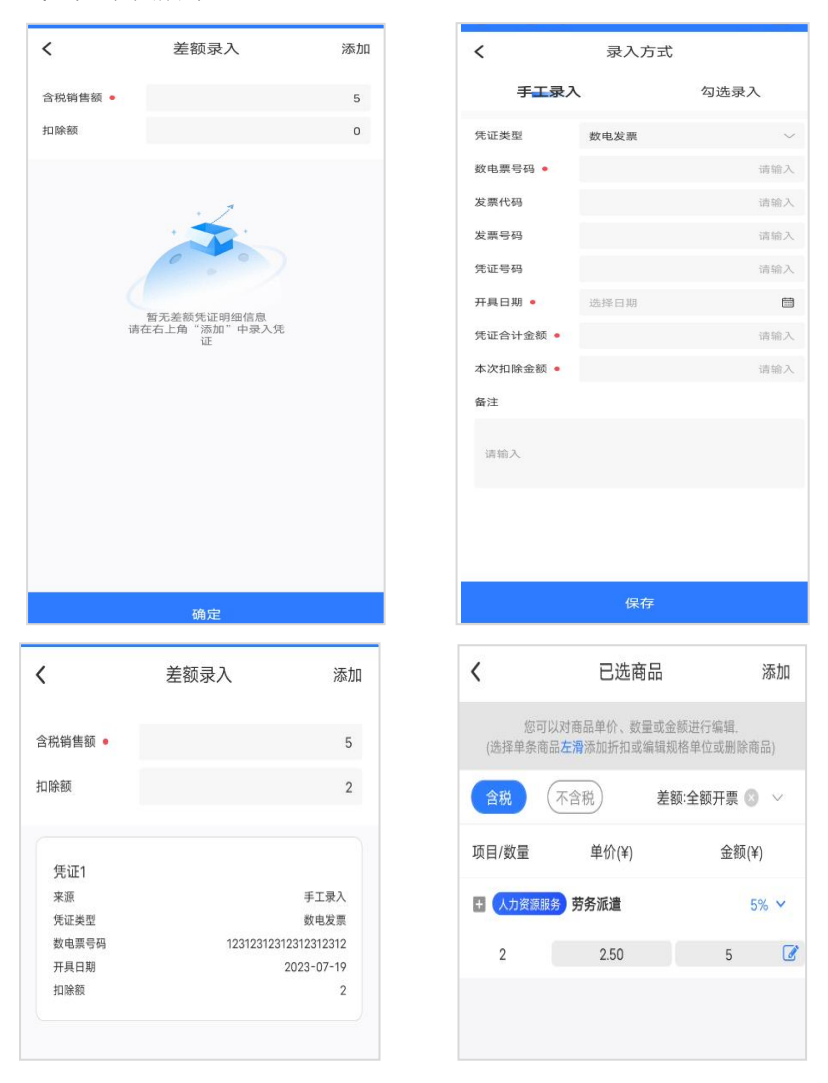

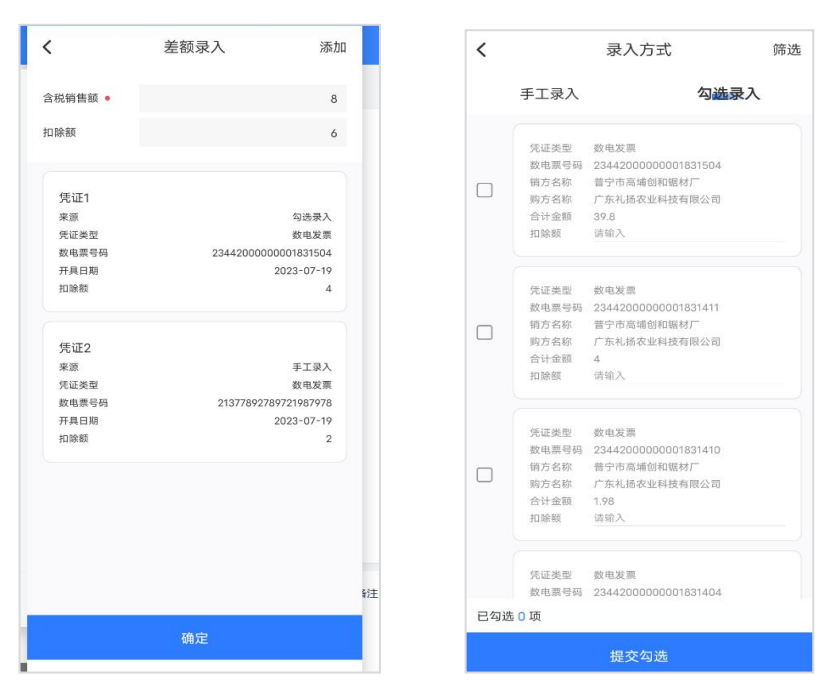

图 4-7 差额开票

【第六步】可勾选购买方和销售方开户行右侧的复选框,选择展示 开户行和银行账号;发票交付信息处,可输入交付手机号或邮箱, 开具成功后自动交付发票;开票信息处,可输入收款人和复核人的 名称,开具成功后备注栏显示收款人和复核人。

| <b>&lt;</b><br>124400004 | 电子发票(普通发票<br>55861907X | ) 发票复    | 制  |
|--------------------------|------------------------|----------|----|
| 购买方地址<br>广州市越秀           | 区广园西路13号               |          |    |
| 电话<br>61118689           |                        |          |    |
| 购买方开户                    | 银行<br>行广州广园西支行         | ☑ 是否展;   | 示  |
| 银行账号<br>440014907        | 06050417651            | 0        |    |
| <b>发票交付方</b><br>手机号      | <b>式信息</b><br>请输入      |          |    |
| 邮箱                       | 请输入                    |          |    |
| <b>销万信息</b><br>名称        | □可用授信额度:9350362.65     | 收起更多,    | ^  |
|                          |                        | 合计 ¥11.0 | 00 |
|                          | 预览                     | 提交       |    |

图 4-8 输入交付信息、收款人、复核人等

【第七步】若备注信息需要使用固定模板,则点击请选择场景模板 信息的">"按钮进入场景模板选择区,选择场景模板名称,点击 确定返回开票页面(如下图所示)。

| 11.02                                          | al 🗢 🔳                                                | 1 | 6:14 .ul 🗢 🗉                                                                                                    |
|------------------------------------------------|-------------------------------------------------------|---|----------------------------------------------------------------------------------------------------|
| 电子发票<br>T素IA&                                  | 展(普通发票) 发票复制                                          | < | 场景模板                                                                                                    |
| <b>(教人</b> )<br>[输入                            |                                                       | 0 | 开票时选择。自动将关联的附加信息带入; 需要<br>维护附加信息。                                                                                        |
| 核人                                             |                                                       | a | 输入结果模板名称                                                                                                    |
| 输入<br>品信息 •                                    | 1条商品 >                                                |   | (近景度版) 酒店<br>关联附加信息: 住宿金額,住宿原因,住宿时间<br>创建人: 9163514 创建时间: 2023-06-25 16:11:<br>他说: + heavinin/22/感觉和词: 2023-06-25 16:11: |
|                                                |                                                       |   |                                                                                                    |
| 用票人对备注文本长度<br>加要素录入                            | 等有特殊需求,应通过自定义                                         |   |                                                                                                    |
| 开票人对备注文本长度<br>加要素录入<br><b>景模板</b><br>选择场景模板信息  | 等有特殊需求,应通过自定义                                         |   |                                                                                                    |
| FT限人対备注文本长度<br>加要素示入 教模板 表祥伝景模板信息 か人信息         | 等有特殊需求,应通过自定义<br>> <u>源加</u><br><b>应看更多 ~</b>         |   |                                                                                                    |
| 开張人对各注文本长度<br>加要素录入<br>農模板<br>选择场景模板信息<br>の人信息 | 等有特殊需求, 应通过目定义<br>> <u>通知</u><br>室看更多 ~<br>合计: ¥20.00 |   |                                                                                                    |

图 4-9 场景模板选择界面

若需要添加场景模板外的附加信息,点击"添加附加内容"按 钮选择或新增附加信息。发票开具成功后,场景模板内容会在备注 栏进行展示,位于备注信息前面。

【第八步】所有信息录入完成后,可点击下方的预览按钮,对填写 的发票信息预览,确认无误后,点击界面下方"提交"按钮,开具 发票,当出现提示开票成功,可查看开具成功发票,也可继续开具 下一张发票(如下图所示)。

| く 电子发票(普通发票) 发票复制                                                                                                    |  | <      | 电子                              | 子发票(普通发                             | :票) 发                     | 票复制      |
|----------------------------------------------------------------------------------------------------|--|--------|---------------------------------|-------------------------------------|---------------------------|----------|
| 银行账号                                                                                                    |  | 银行账    | 5                               |                                     |                           |          |
| 44050173630500001442 ~                                                                                                    |  | 440501 | 7363050000                      | 1442                                |                           | $\sim$   |
| 开票信息                                                                                                    |  | 开票信    | 息                               |                                     |                           |          |
| 收款人 han                                                                                                    |  | 收款     |                                 | 温馨损                                 | 示 🍐                       | ~        |
| 复核人 ham                                                                                                    |  | 复核     |                                 |                                     | - L                       | <b>\</b> |
| 商品信息 ● 1条商品 >                                                                                                    |  | 商品     | 尊敬的纳税<br>● 及服务器资<br>会存在延迟<br>待。 | 人,查看发票数据时<br>源配置的影响,电子<br>,如若暂未查询到, | ,受网络波动<br>税局数据同步<br>请您耐心等 | 品 >      |
| 备注信息                                                                                                    |  | 备注     | 发票简要信息                          | R.                                  |                           |          |
| 如开票人对备注文本长度等有特殊需求,应通过自定义                                                                                                    |  | 如开     | 购方名称                            |                                     | 广东东湖棋院                    | EŸ       |
| 电子发票 (普通发票) 大工工作                                                                                                    |  | MUNU   | 购方税号                            | 5244000                             | 0764934954L               |          |
|                                                                                                    |  |        | 数电票号码                           | 234420000                           | 000001831697              |          |
|                                                                                                    |  | 场景     | 开票日期                            | 2023-0                              | 07-19 11:04:50            |          |
| C z (i > k. C z (i > k k. Z (i > k k. Z (i |  | 请选     | 价税合计                            |                                     | 9.00                      |          |
| Table and the second of the second second se |  |        | 取消                              | 查看发票                                | 继续开票                      |          |
| <u>67 1135 1870</u>                                                                                                    |  | 经办人    | 信息                              |                                     | 查看                        | 更多~      |
| 台 49.00                                                                                                    |  |        |                                 |                                     | 合计                        | ¥9.00    |
| 预览 提交                                                                                                    |  |        | 预览                              |                                     | 提交                        |          |

图 4-10 开票预览和完成界面

【第九步】查看发票详情,可查看当前开具成功的发票,可对开具 成功发票,进行手机和邮箱交付、二维码交付,也可分享到QQ和 微信,如下图所示:

| く发票详情                                                                                                    | <b>く</b> 发票                                                                                                    | <b>票详情</b>                         |
|----------------------------------------------------------------------------------------------------|----------------------------------------------------------------------------------------------------|------------------------------------|
| BARDE (BARD)       Description         Image: Description       Description         Image: Description <th>APPCE           0         0         0         0         0         0         0         0         0         0         0         0         0         0         0         0         0         0         0         0         0         0         0         0         0         0         0         0         0         0         0         0         0         0         0         0         0         0         0         0         0         0         0         0         0         0         0         0         0         0         0         0         0         0         0         0         0         0         0         0         0         0         0         0         0         0         0         0         0         0         0         0         0         0         0         0         0         0         0         0         0         0         0         0         0         0         0         0         0         0         0         0         0         0         0         0         0         0         0         0         0         0         0         0         0<th></th></th> | APPCE           0         0         0         0         0         0         0         0         0         0         0         0         0         0         0         0         0         0         0         0         0         0         0         0         0         0         0         0         0         0         0         0         0         0         0         0         0         0         0         0         0         0         0         0         0         0         0         0         0         0         0         0         0         0         0         0         0         0         0         0         0         0         0         0         0         0         0         0         0         0         0         0         0         0         0         0         0         0         0         0         0         0         0         0         0         0         0         0         0         0         0         0         0         0         0         0         0         0         0         0         0         0         0         0         0 <th></th> |                                    |
| <b>4</b>                                                                                                    | 选择要分<br><mark>.</mark><br>QQ                                                                                                    | 享到的平台<br><b>会</b><br><sub>敬信</sub> |
| 发票交付分享                                                                                                    | 取注                                                                                                    | 肖分享                                |

图 4-11 开票预览和完成界面

🖹 说明

1. 若当前企业已触发红色预警则系统弹出相应提示;

2. 若触发风险预警则显示身份认证二维码,需要使用电子税务局手机 App 进行扫码认证,认证通过后跳转发票开具界面。

 支持商品点击"批量折扣"按钮进行批量或逐条按金额/比 例进行折扣。

4. 2023 年 1 月 1 日至 12 月 31 日期间,小规模、转登记
 小规模企业执行减税降费政策。开具发票时若选择征收率为 3%的

商品时票面默认展示为 1%, 根据此税率生成发票; 选择征收率为 3%商品时, 需要选择开具理由。

### 4.1.2 专用发票填开

**主要功能**:开具全电发票增值税专用发票,由于增值税专用发票、 增值税普通发票开具方法相同,此处不再重复说明。

■ 说明:

专票不可开具给自然人,因此增值税专用发票开具界面无
 "是否开票给自然人"选项。

| <       | 电子发票(专用发票)  | 发票复制     |
|---------|-------------|----------|
| 特定业务    |             |          |
| 请选择特定业务 | 务信息,(选填项)   | ~        |
| 购买方信息   |             | 收起更多 ^   |
| 名称 •    |             | $\oplus$ |
| 请输入购买方名 | 名称          |          |
| 统一社会信用  | 代码/纳税人识别号 • |          |
| 请输入     |             |          |
| 购买方地址   |             |          |
| 请输入     |             |          |
| 电话      |             |          |
| 请输入     |             |          |
| 购买方开户银  | Ē           | ☑ 是否展示   |
| 请输入     |             |          |
| 银行账号    |             |          |
| 请输入     |             |          |
| 发票交付方式  | 信息          |          |
|         |             | 合计 ¥0.00 |
| 预       | 览    振      | 交<br>交   |

图 4-12 专票开具页面

### 4.1.3 发票查询

**主要功能**:根据开票日期、购买方名称、购买方税号、发票种类、 发票状态、全电发票号码等查询条件,筛选符合条件的发票信息, 查看发票的详细信息,并对开具成功发票进行交付、分享。

#### 操作步骤:

【第一步】在发票服务功能区域,点击"发票查询"按钮,进入查询界面,默认查询近10张蓝票数据,点击数电发票查询最近7天内发票(如下图所示)。

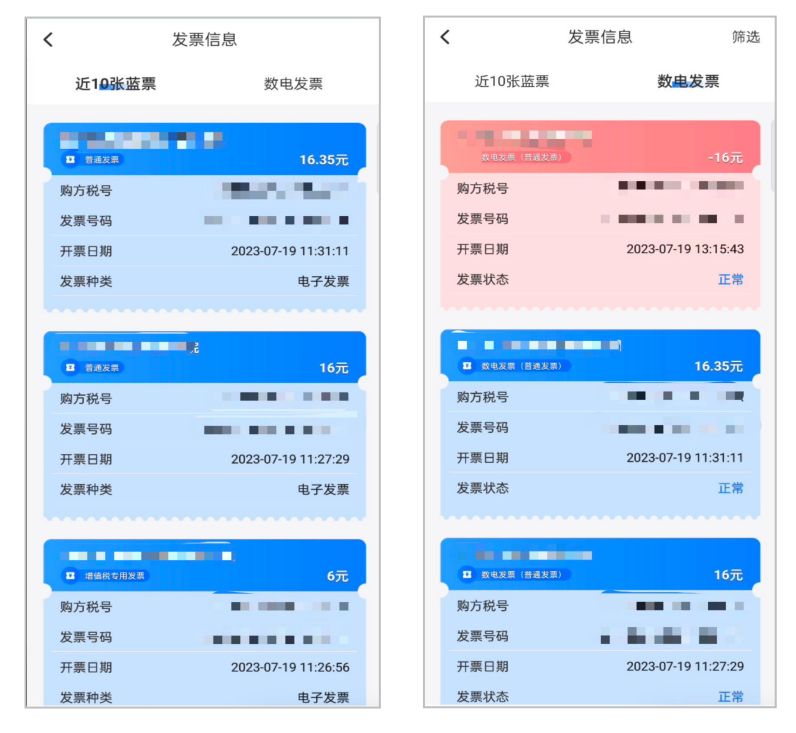

图 4-13 发票查询-全电发票列表

【第二步】录入查询条件对列表数据进行查询, (如下图所示), 可以点击"详情"按钮来查看发票明细。

| 10:36    |           | ull 5G 🔳   |
|----------|-----------|------------|
| <        | 查询条件      | 重置         |
| 数电票号码    |           |            |
| 请输入发票号码  |           |            |
| 购买方名称    |           | Ŧ          |
| 请输入购买方名称 |           | $\bigcirc$ |
| 购买方税号    |           |            |
| 请输入购买方税号 |           |            |
| 日期       | 一周内       | 9 一月内      |
| 起始时间     |           |            |
| 截止时间     |           |            |
| 发票种类     |           | ~          |
| 发票状态 正常  | )(已冲红-全额) | (已冲红-部分)   |
|          |           |            |
|          |           |            |
|          | 搜索        |            |
|          |           |            |

图 4-14 发票查询-查询条件

■ 说明:

 发票详情-明细界面点击"发票交付"按钮,默认显示短信 交付方式,可手动切换为邮箱交付,录入邮箱或手机号信息并选择 交付格式后,将发票交付到受票方邮箱。

发票详情-明细界面点击"二维码交付",将二维码信息提供受票方,支持微信、支付宝扫描,扫描后即可下载发票到手机。

点击"分享"按钮,弹出开票详情界面,选择分享平台,
 QQ 或者微信,可进行发票分享。

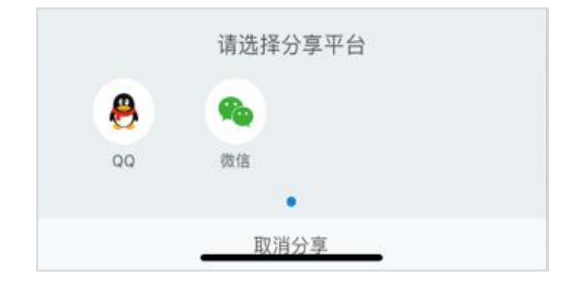

图 4-15 发票分享界面

### 4.1.4 红字发票确认单填开

**主要功能**:针对发票有误或其它原因需更正时,可以执行发票冲红操作。根据购销方身份查询进\销项蓝字发票,并填写红字发票确认单。

【第一步】在发票服务功能区,点击"确认单填开",进入红字发票确认单填开列表(如下图所示)。

| 11:00    |          | 🗟 🥠                 |
|----------|----------|---------------------|
| (        | 确认单填开    | 筛进                  |
| 销方税号     |          |                     |
| 开票日期     |          | 2022-12-29 16:11:08 |
| 合计金額(不含種 | ŧ)       | 0.92                |
| 电子发票(增   | 值税普通发票)  |                     |
| 发票号码     |          |                     |
| 购方名称     |          | 沙县小吃                |
| 购方税号     | 970      | 496949499494944     |
| 销方名称     |          |                     |
| 销方税号     |          |                     |
| 开票日期     | 4        | 2022-12-29 16:08:40 |
| 合计金额(不含称 | t)       | 100                 |
|          | T(       | 开具确认单               |
| 电子发票(增   | 曾值税普通发票) |                     |
| 发票号码     |          |                     |
| 购方名称     |          |                     |
| 购方税号     |          |                     |
| 销方名称     |          |                     |
| 销方税号     |          |                     |
| 开票日期     | 3        | 2022-12-29 15:52:57 |
| 合计金额(不含积 | ŧ)       | 27.49               |
|          | (        | 开具确认单               |

图 4-16 红字发票确认单填开列表

【第二步】根据购销方身份及其他查询条件,筛选需要开具红字确 认单的进\销项蓝字发票。

| 18:29 |           | 🕈 🔳                 |
|-------|-----------|---------------------|
| <     | 红字发票信     | 息确认单                |
| 申请日期  |           | 2022-12-29          |
| 开具红字  | 发票原因      | 开票有误 ~              |
| 购方方名和 | R         | 1.000               |
| 购方税号  |           |                     |
| 销方名称  |           | An owner was a      |
| 销方税号  |           |                     |
| 货物或应  | 2税劳务、服务名称 |                     |
| 水果 芎  | 艺果        |                     |
| 单价    |           | 1.83486239          |
| 数量    |           | -0.5                |
| 金额    |           | -0.92               |
| 税额    |           | -0.08               |
| 合计金额  |           | -1.00               |
| 蓝票金额  |           | 1.00                |
| 全电发票号 | 研         |                     |
| 开票日期  |           | 2022-12-29 16:11:08 |
| 增值税用票 | [状态       | 未勾选                 |
|       | 上一步       |                     |

图 4-17 红字确认单填开界面

【第三步】点击红字确认单填开列表操作区的"开具确认单"按钮,跳转红字确认单填开界面,自动带出蓝字发票信息,选择开具 红字发票原因,点击"下一步"按钮,完成红字确认单填开(如下 图所示)。

| 18:30 | D                       |                  | . ?∎⊃    |
|-------|-------------------------|------------------|----------|
| <     | 红字发票(                   | 言息确认单            |          |
| 申请日期  |                         | 20               | 22-12-29 |
| 开具红   | 字发票原因                   | 开票               | 有误 ~     |
| 购方方名  | 称                       | 140              |          |
| 购方税号  |                         |                  |          |
| 销方名称  |                         | -                | and the  |
| 销方税号  |                         |                  | -        |
| 货物或   | 温馨                      | 提示               |          |
| (KR)  | 红字发票信息确认<br>确认单编号:44133 | 单提交成功!           |          |
| 单价    | m (/+ )# J.++ 132       | .522121000100017 | 186239   |
| 数量    |                         | -                | -0.5     |
| 金額    | 如月                      | 定                | -0.92    |
| 税额    |                         |                  | -0.08    |
| 合计金额  |                         |                  | -1.00    |
| 蓝票金额  |                         |                  | 1.00     |
| 全电发票  | 号码                      | 2244200000100    | 00081257 |
| 开票日期  |                         | 2022-12-29       | 16:11:08 |
| 增值税用  | 黑状态                     | -                | 未勾选      |
|       | 上一步                     | 下一步              |          |
|       |                         |                  |          |

图 4-18 红字发票信息确认单提交界面

【第四步】点击发票服务功能区"红票开具"按钮,显示红字发票确认单列表。点击列表"撤销"按钮,或在详情页面点击"撤销",可以撤销红字确认单。

### 4.1.5 红字发票确认单处理

**主要功能**:根据购/销方身份、确认单状态、对方纳税人名称、录 入方身份、红字发票开具状态,查询我开具及我收到的红字发票确 认单,对红字发票确认单进行查看、撤销、确认、否认和去开票等 操作。

【**第一步**】在发票服务功能区,点击"确认单处理"按钮,进入 红字发票确认单处理列表。(如下图所示)。

|                                 | 确认单处理       | 筛过     |
|---------------------------------|-------------|--------|
| 红字通知单编号                         | -           |        |
| 对应蓝票号码                          |             |        |
| 购/销方身份                          |             | 1000   |
| 对方纳税人名称                         |             |        |
| 对方纳税人税号                         |             | _      |
| 发票金額(不含税)                       |             | 100    |
| 冲红原因                            |             | 销货退回   |
| 确认单状态                           |             | 无需确认   |
| 红字通知单编号                         | ( 查看 ) ( 撤销 | )(去开票) |
| 对应蓝票号码                          |             |        |
| 购/销方身份                          |             |        |
| 对方纳税人名称                         |             |        |
| 对方纳税人税号                         |             |        |
| 发票金额(不含税)                       |             | 27.49  |
| 冲红原因                            |             | 销货退回   |
| 确认单状态                           |             | 无需确认   |
|                                 |             | 童看     |
|                                 | -           |        |
| 红字通知早编号                         |             |        |
| 红字 通知 単編 号<br><sub>对应蓝票号码</sub> |             |        |

图 4-19 红字发票确认单处理列表
【第二步】根据购/销方身份、录入方身份及其他查询条件,筛选 我开具或我收到的红字确认单。点击"查看"按钮可以查看红字确 认单详细信息(如下图所示)。

| 红字确认单详情             |  |
|---------------------|--|
| 销货退回                |  |
| 2022-12-30 11:32:36 |  |
|                     |  |
| 沙县小吃                |  |
|                     |  |
| ACCESSION (1997)    |  |
|                     |  |
|                     |  |
|                     |  |
| 12.0                |  |
| -8.33333333         |  |
| -100                |  |
|                     |  |
| -100.00             |  |
| 100.00              |  |
|                     |  |
| 去开票                 |  |
|                     |  |

图 4-20 红字发票信息确认单详情界面

点击"撤销"按钮可以撤销红字确认单,点击"去开票"按钮 跳转红字发票开具。

🖹 说明

 1. 红字发票确认单处理列表支持对红字确认单进行撤销、确 认、否认、去开票操作。

 无需对方确认及购销双方已确认的红字确认单可以开具红 字发票。

3. 红字发票确认单被撤销或否认后变为作废状态。

#### 注意:

红字确认单超72小时未确认则自动变为作废状态。

#### 4.1.6 红票开具

**主要功能**:根据红字确认单开具时间、确认单状态、对方纳税人名称、录入方身份等查询我开具及我收到的红字发票确认单,对红字发票确认单进行查看、撤销和去开票等操作。

#### 操作步骤:

【第一步】在发票服务功能栏中,点击"红票开具",进入红字发 票开具列表(如下图所示)。

| 11:13                                                                  |              | ···· 🕈 🚺          |
|------------------------------------------------------------------------|--------------|-------------------|
|                                                                        | 红票开具         | 筛选                |
| 红字通知单编号                                                                | -            |                   |
| 对应蓝票号码                                                                 |              |                   |
| 购/销方身份                                                                 |              | -                 |
| 对方纳税人名称                                                                |              |                   |
| 对方纳税人税号                                                                |              |                   |
| 发票金额(不含税)                                                              |              | 27.49             |
| 冲红原因                                                                   |              | 销货退回              |
| 确计前导表                                                                  |              | 于漂确认              |
| 細いキが恋                                                                  | $\frown$     |                   |
| 紅字通知单编号                                                                | 查看 撤销        | · (去开票)           |
| 新広単 √ 20<br>紅字通知単編号<br>対应蓝票号码                                          | <u>童看</u> 撤销 | (去开票)             |
| 紅字通知单编号<br>对应蓝票号码<br>购/销方身份                                            | 童看 撤销        | (<br>ま<br>开<br>票) |
| 红字通知单编号<br>对应蓝票号码<br>购/销方身份<br>对方纳税人名称                                 | 童看 撤销        | (去开票)             |
| 红字通知单编号<br>对应蓝票号码<br>购/销方身份<br>对方纳税人名称<br>对方纳税人税号                      | 童看 撤销        | 金开票               |
| 红字通知单编号<br>对应蓝票号码<br>购/销方身份<br>对方纳税人名称<br>对方纳税人税号<br>发票金额(不含税)         | 童看 撒销        | 27.49             |
| 红字通知单编号<br>对应蓝票号码<br>购/销方身份<br>对方纳税人名称<br>对方纳税人税号<br>发票金额(不含税)<br>冲红原因 | 童看 撒销        | 27.49<br>销货递回     |
| 红字通知单编号<br>对应蓝票号码<br>附方纳税人名称<br>对方纳税人税号<br>发票金额(不含税)<br>冲红原因<br>确认单状态  | <b>查看</b> 撒销 | 27.49<br>(安起方已撤销) |

图 4-21 红字发票确认单开具列表

【第二步】根据查询条件筛选我开具或我收到的红字确认单,默认 查询近 24 小时数据。点击"查看"按钮可以查看红字确认单详细 信息(如下图所示)。

| /      | 红字确计    | 一世法律                 |
|--------|---------|----------------------|
|        | 红子畑は    | <b>八半</b> 叶 阴        |
| 开具红字发票 | 原因      | 销货退回                 |
| 申请日期   |         | 2022-12-30 11:05:42  |
| 确认单编号  |         |                      |
| 购方名称   |         |                      |
| 购方税号   |         |                      |
| 销方名称   |         | ALC: 1 1 100 100 100 |
| 销方税号   |         |                      |
| 货物或应税  | 劳务、服务名称 | <b>1</b> 3           |
| 方便食品   | 面条      |                      |
| 单价     |         | 12.0                 |
| 数量     |         | -1                   |
| 金额     |         | -12                  |
| 税额     |         |                      |
| 水果 苹果  | l.      |                      |
| 单价     |         | 1.83486239           |
| 数量     |         | -1                   |
| 金额     |         | -1.83                |
| 税额     |         | -0.17                |
| ti     | 的左当     | 去开西                  |

图 4-22 红字发票信息确认单详情界面

点击"撤销"按钮可以撤销红字确认单,点击"去开票"按钮 跳转红字发票开具界面。

【**第三步**】红字发票开具成功界面支持短信交付、邮箱交付、二维 码交付、分享。

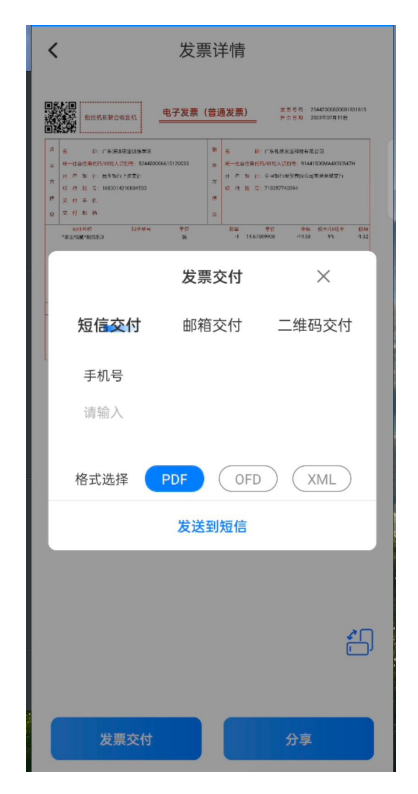

图 4-23 红字发票详情界面

# 4.1.7 自开码

**主要功能:**顾客通过扫描商家设置好二维码即可自行开票。 操作步骤:

【第一步】在首页发票服务功能栏中,点击"自开码",进入自开码生成界面(如下图所示)。

| 00:02 📇     | al 1            | ? ∎    |
|-------------|-----------------|--------|
| <           | 自开码生成           |        |
| 发票种类        | 数电发票(普通发        | 票) ∨   |
| 销方信息        | ① 查看当前可用授信额度 收起 | 建更多 个  |
| 名称          |                 |        |
| 上海文士电子      | 科技有限公司          |        |
| 统一社会信用      | 代码/纳税人识别号       |        |
|             |                 |        |
| 销方地址        |                 |        |
|             |                 |        |
| 电话          |                 |        |
| 13713631949 |                 |        |
| 销方开户银行      |                 |        |
| *28181      |                 | $\sim$ |
| 银行账号        |                 |        |
|             |                 | $\sim$ |
| 取消          | 发票种类            | 确定     |
|             | 数电发票(普通发票)      |        |
|             | 数电发票(专用发票)      |        |

# 图 4-24 扫码自开操作界面

【第二步】在界面录入商品信息,点击"生成开票码"按钮,生成 二维码供用户扫描开票(如下图所示)。

| 00:29 🛱    | en e               | <b>D</b> |
|------------|--------------------|----------|
| <          | 自开码生成              |          |
| 发票种类       | 数电发票(普通发票          | ) ~      |
| 销方信息       | ①查看当前可用授信额度 收起更    | 多 ^      |
| 名称         |                    |          |
| 191119     |                    |          |
| 统一社会信用     | 代码/纳税人识别号          |          |
|            |                    |          |
| 销方地址       |                    |          |
| 194613     | 方标用建立场名用 104号 202里 |          |
| 电话         |                    |          |
|            |                    |          |
| 销方开户银行     |                    |          |
| +58281     | 服任有限公司上海梅家运进支行     | $\sim$   |
| 银行账号       |                    |          |
| 2105018051 | 1000000797         | $\sim$   |
| 开票信息       |                    |          |
|            |                    |          |
|            | 生成开票码              |          |
|            |                    |          |

图 4-25 开票二维码

【第三步】顾客使用微信、支付宝等扫码功能扫描二维码,并录入 客户信息,开具发票(如下图所示),顾客可在支付宝发票管家和 微信卡包-票证中查看发票。

| 23:00 <del>篇</del><br>◀ 爱信诺 | ul 🗢 🔲         |
|-----------------------------|----------------|
| ×                           | 爱信诺 51发票 ····  |
| Aisino 航天(                  |                |
| 商家名称                        | 北京星期二餐饮管理有限公司  |
| * 抬头类型                      | ●企业 ○个人/非企业性单位 |
| * 名称                        |                |
| 电子邮箱选填项                     | · · · ·        |
| 项目                          | 5%先征后退100%-含税  |
| 消费金额                        | 2.00           |
| 消费明细                        | $\checkmark$   |
|                             | 确认开票           |

图 4-26 客户信息录入界面

■ 说明:

1. 生成的开票码一次性有效,关闭后无法查询,请确保用户已成功 扫码或已拍照。

2.2023 年 1 月 1 日至 12 月 31 日期间,小规模、转登记小规 模企业执行减税降费政策,生成开票码时若选择征收率为 3%的商 品时票面默认展示为 1%,根据此税率生成开票码;选择征收 率为 3%商品时,需要选择开具理由。 【第四步】若发票开具失败,可通过信息服务-自开订单,自开码 订单列表查看开具失败发票,并再次开具。

| <     | 自开码订单                              | 筛选                   |
|-------|------------------------------------|----------------------|
| 发票种类  | 数电发票(管                             | 通发票)                 |
| 购方名称  |                                    | 123                  |
| 购方税号  | 66                                 | 68880000             |
| 购方手机号 | 16                                 |                      |
| 购方邮箱  |                                    | -                    |
| 合计金额  |                                    | 8                    |
| 数电票号码 |                                    |                      |
| 提交时间  | 2023-07-07                         | 08:13:36             |
| 订单状态  |                                    | 开具失败                 |
| 订单说明  | GT4000101220062-第1行商品<br>不合法,请使用如下 | 脱率:0.005<br>兇率: 0.06 |
|       | 开具修改                               | 删餘                   |

图 4-27 自开订单

# 4.2 信息服务

含商品信息、客户信息、附加信息、桌牌码、预约订单、自开 订单等功能。

4.2.1 商品信息

**主要功能**:对商品信息进行管理,可以根据商品名称/规格型号进行搜索,也可以对商品进行新增、编辑、删除和批量删除操作。 操作步骤:

【第一步】在信息服务功能区点击"商品信息"按钮,进入商品信息管理界面。(如下图所示)。

| 12:34<br>∢ qq |                   | 🗢 🔳     |
|---------------|-------------------|---------|
| <             | 商品信息              | 批量删除    |
| Q 输入商品名       | 称或税收分类编码或规格器      | 2号      |
|               | 共4条商品             |         |
| 方便食品 面条       | ł.                |         |
| 税收分类编码:10     | 30203010000000000 |         |
| 交易单价: ¥12     |                   | 税率:免税   |
| 规格型号:         |                   | 商品单位:   |
| 水果 苹果         |                   |         |
| 税收分类编码:10     | 10115011100000000 |         |
| 交易单价:¥2       |                   | 税率:9%   |
| 规格型号:         |                   | 商品单位:   |
| 蔬菜蔬菜          |                   |         |
| 税收分类编码:10     | 10112090000000000 |         |
| 交易单价:¥12      |                   | 税率:9%   |
| 规格型号:         |                   | 商品单位:   |
| 电子工业设备        | 则试商品              |         |
| 税收分类编码:10     | 90232050000000000 |         |
| 交易单价: ¥1      |                   | 税率: 13% |
| 规格型号:         |                   | 商品单位:   |
|               |                   |         |
|               |                   |         |
|               | 新博商品信息            |         |
|               |                   |         |

图 4-28 商品信息管理界面

【第二步】点击"新增商品信息"按钮,进入新增商品界面(如下 图所示)。输入商品名称后,会进行模糊匹配,选择对应的商品信 息点击保存,完成商品新增。

| 12:34                |       |          | <      |
|----------------------|-------|----------|--------|
| く 新增商                | 品     |          | 商品名称 • |
| 商品名称 •               |       |          | 苹果     |
| 请输入商品名称              |       |          |        |
| 单价 •                 |       | 商        | 品名称    |
| 脑入单价                 | 含税 ~  | 苹果       |        |
| 收分类编码 •              | 请选择 > | 梨        |        |
| 化收分类简称               |       | 干制水果     |        |
| 8品税率 •               | 请选择 ~ |          |        |
| 現格型号                 |       | 蜜饯       |        |
| 请输入规格型号              |       | 果泥       |        |
| <b>单位</b><br>通输入商品面符 |       | 水果酱      |        |
| 是否享受优惠政策             |       | 果酱类罐头    |        |
|                      |       | 食品用发酵有机酶 | 200    |
|                      |       |          |        |
|                      |       |          |        |
| 保存                   |       |          |        |
|                      |       |          |        |

图 4-29 新增商品界面

【第三步】点击右上角批量删除,进入删除界面(如下图所示)。 可以根据商品名称/规格型号进行搜索,也可以对商品进行编辑、 删除和批量删除操作。

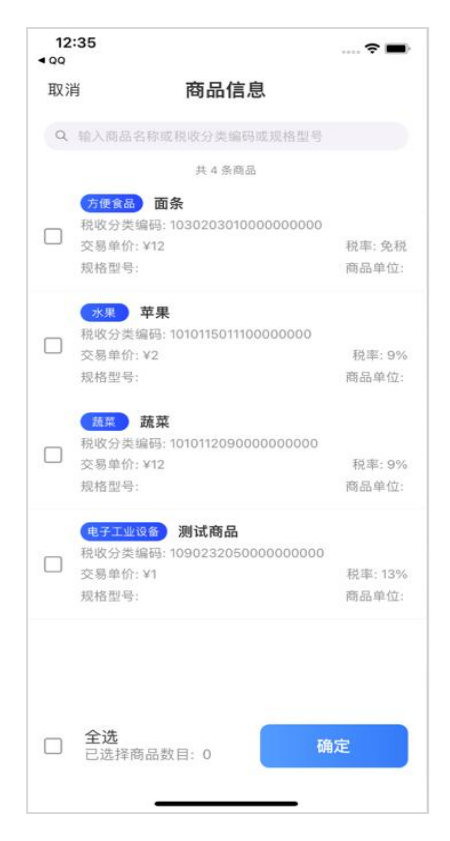

图 4-30 商品信息选择界面

# 4.2.2 客户信息

**主要功能**:对客户信息进行管理,可以根据客户名称或纳税人识别 号进行搜索,也可以对客户进行新增、编辑、删除和批量删除操 作。 【第一步】在信息服务功能区,点击"客户信息"菜单,进入客户 信息管理界面(如下图所示)。

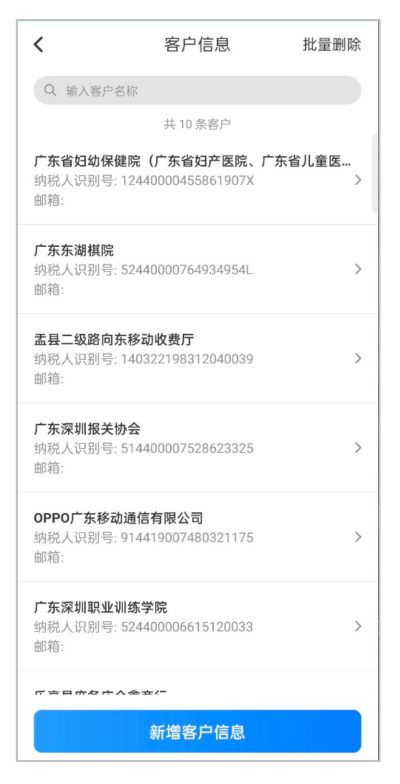

图 4-31 客户信息管理界面

【第二步】点击"新增客户信息"按钮,进入新增客户界面。输入 客户信息点击保存,完成客户新增。

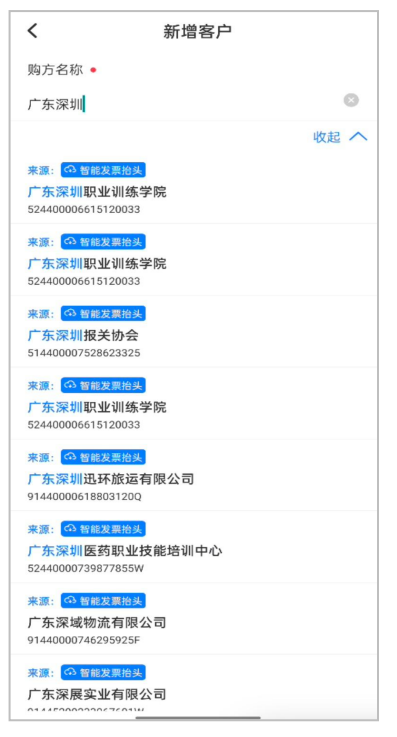

图 4-32 客户新增界面

【第三步】点击右上角批量删除,进入删除界面(如下图所示)。 可以根据商品名称/规格型号进行搜索,也可以对商品进行编辑、 删除和批量删除操作。

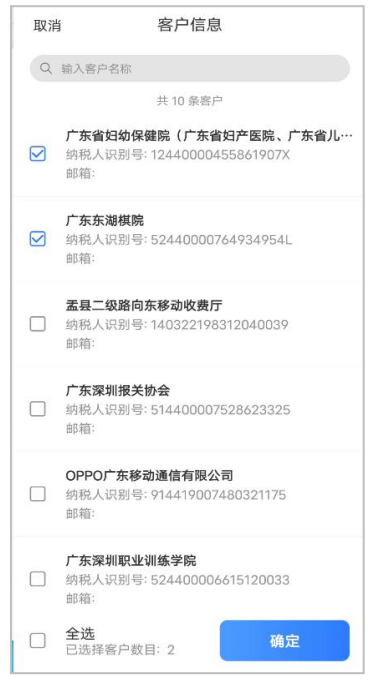

图 4-33 客户信息选择界面

#### 4.2.3 桌牌码

**主要功能:**: 顾客使用微信扫、支付宝等码功能扫描桌牌二维码,并录入客户信息,申请开票。在申请成功后在 WEB 端开票系 统生成一个桌牌码订单,商家根据预约订单开具相应发票。 操作步骤:

【第一步】在首页信息服务功能栏中,点击"桌牌码"功能菜单, 进入桌牌码管理界面(如下图所示)。

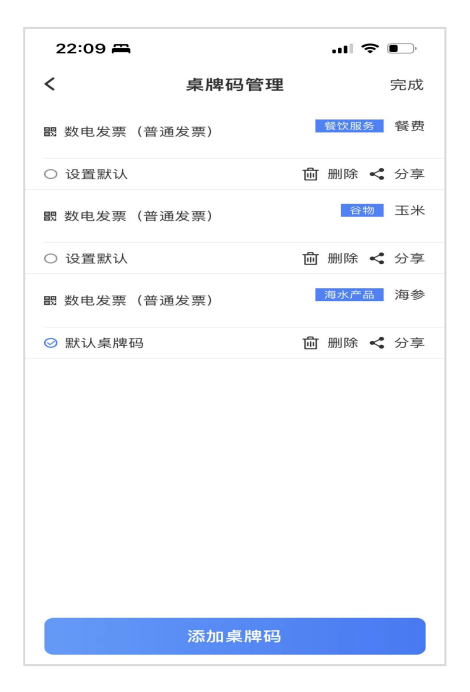

图 4-34 桌牌码管理界面

【**第二步**】点击添加桌牌码,进入桌牌码设置界面(如下图所示)。

| 22:10 🖴          | .ul 🗢 🕞  |
|------------------|----------|
| く 添加桌牌码          |          |
| 桌牌码别名            |          |
| 请输入桌牌码别名         |          |
| 票种 ●             | 请选择票种 >  |
| <b>项目</b><br>请设置 | $\oplus$ |
| 允许消费者修改票种        |          |
| 允许消费者录入金额        |          |
| 金额               |          |
| 请输入金额以便定额开票      |          |
| 默认桌牌             |          |
|                  |          |
| 保存               |          |
|                  |          |

图 4-35 添加桌牌码界面

【**第三步**】桌牌码设置完成后,点击"保存"按钮,即可生成二维 码供顾客扫描使用(如下图所示)。

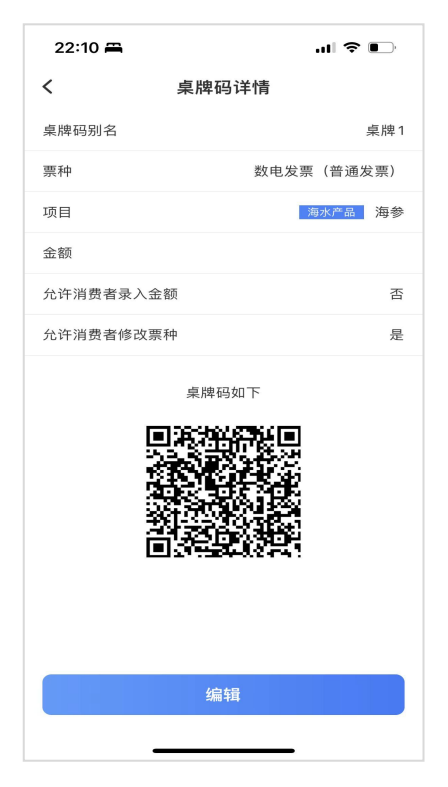

图 4-36 桌牌码详情界面

【第四步】顾客使用微信扫、支付宝等码功能扫描桌牌二维码,并 录入客户信息,申请开票(如下图所示)。申请成功后生成一个桌 牌码订单。

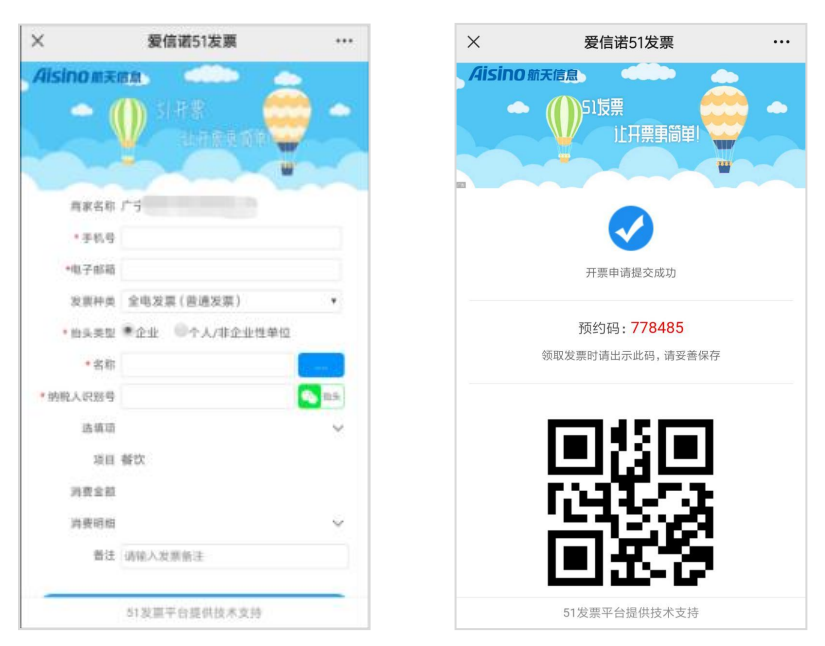

图 4-37 客户扫码预约界面

【第五步】通过信息服务-预约订单的订单列表查看待开具发票, 选择票种进入开具页面。"开具"按钮,跳转对应票种填开界面, 票面信息填写完整后提交开具。

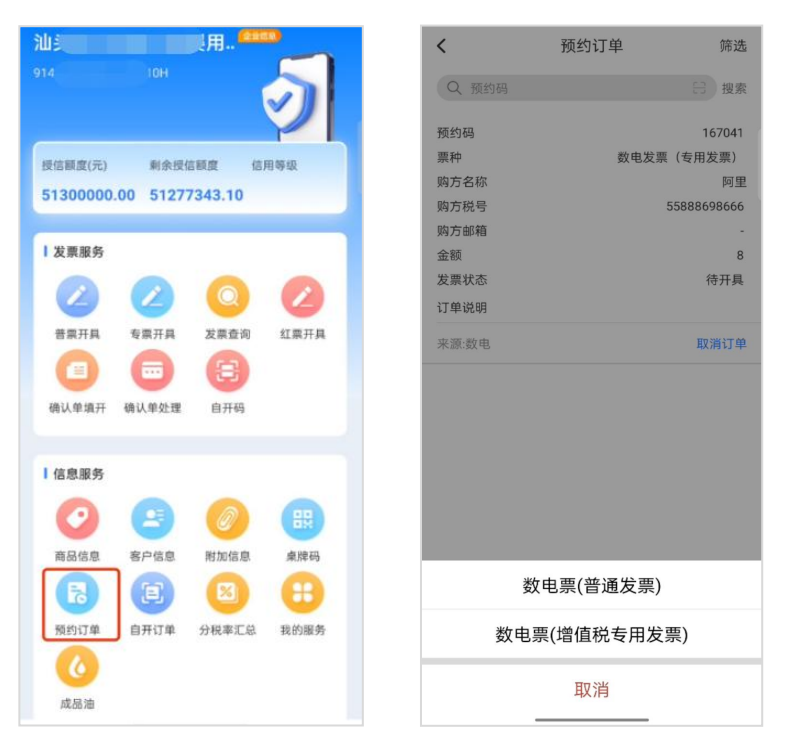

图 4-38 预约订单

≧ 说明:

1. 桌牌码仅支持单行商品, 最多支持生成 5 个桌牌码。

# 4.2.4 预约订单

**主要功能:**显示 桌牌码生成的待开具发票。具体功能已在 4.2.3 章节介绍,此处不做重复说明。

## 4.2.5 自开订单

**主要功能:**显示自开码生成的待开具发票订单。具体功能已在 4.1.7 章节介绍,此处不做重复说明。

4.2.6 附加信息

主要功能:对发票开具时常用备注信息进行维护。

#### 操作步骤:

【第一步】在首页信息服务功能栏中,点击"附加信息"菜单,进入附加信息维护界面(如下图所示)。

| 12:46  |        | 🗢 🔳 |
|--------|--------|-----|
| <      | 附加信息维护 |     |
| 附加信息管理 |        | >   |
| 场景模板管理 |        | >   |

图 4-39 附加信息维护界面

【第二步】在左侧管理功能菜单下,点击"附加信息管理"菜单, 进入附加信息管理界面(如下图所示)。

| 12:46      |             | 🗢 🔳               |
|------------|-------------|-------------------|
| <          | 附加信息        | 批量删除              |
| Q 输入附加信息名称 |             |                   |
| 日期型 1      |             |                   |
| 输入方式:手工录入  |             | 引用状态: 未引用         |
| 创建人: qd123 | 创建时间: 202   | 2-12-29 16:07:31  |
| 修改人: qd123 | 修改时间: 202   | 2-12-29 16:07:31  |
| 文本型 哈哈文本   |             |                   |
| 输入方式:手工录入  |             | 引用状态: 未引用         |
| 创建人: qd123 | 创建时间: 202   | 2-12-23 10:12:56  |
| 修改人: qd123 | 修改时间: 202   | 2-12-23 10:12:56  |
| 文本型 文字     |             |                   |
| 输入方式:手工录入  |             | 引用状态:已引用          |
| 创建人: qd123 | 创建时间: 202   | 2-12-18 21:22:00  |
| 修改人: qd123 | 修改时间: 202   | 2-12-18 21:22:00  |
| 数值型 数值     |             |                   |
| 输入方式:手工录入  |             | 引用状态:已引用          |
| 创建人: qd123 | 创建时间:203    | 22-12-18 21:21:46 |
| 修改人: qd123 | 修改时间: 202   | 22-12-18 21:21:46 |
| 日期型日期      |             |                   |
| 输入方式:手工录入  |             | 引用状态:已引用          |
| 创建人: qd123 | 创建时间:202    | 2-12-14 09:21:24  |
| 修改人: qd123 | 修改时间: 202   | 2-12-14 09:21:24  |
|            | 54前14440(吉白 |                   |
| đ          | 机增附加信息      |                   |
|            |             |                   |
|            |             |                   |

图 4-40 附加信息管理界面

【第三步】点击"新增附加信息"按钮,进入新增附加信息界面 (如下图所示)。

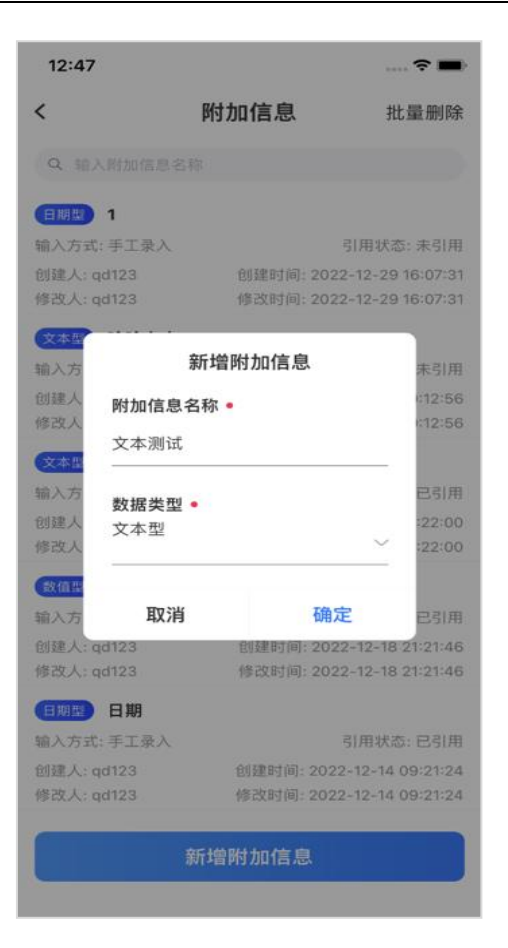

图 4-41 新增附加信息界面

【第四步】输入附加信息,点击"确定"按钮,完成附加信息录入。

🖹 说明:

 附加信息项目列表可以对附加项目信息进行修改、删除、 批量删除操作。  附加信息项目过多时,可以在列表搜索处,直接输入附加 信息项目名称快速筛选定位所需附加信息项目信息。

若附加信息项目已被场景模板引用则修改信息后场景模板自动同步修改后的最新数据。

 4. 若附加信息项目已被场景模板引用则不能删除,需要先去掉 关联后再删除。

【第五步】点击场景模板管理跳转场景模板列表(如下图所示)。

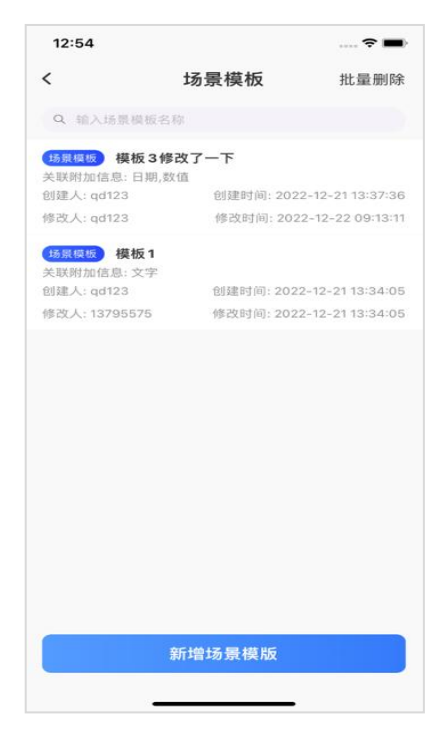

图 4-42 场景模板管理界面

【第六步】点击"新增场景模板"按钮,进入新增场景模板界面 (如下图所示)。

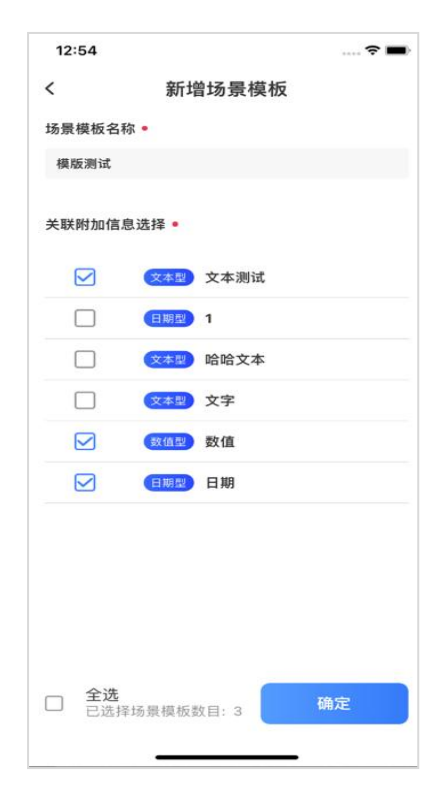

图 4-43 新增场景模板界面

【第七步】输入场景模板名称,勾选关联附加信息,点击右箭头关 联当前场景模板,"确定"按钮,完成场景模板信息录入。

📄 说明:

 场景模板列表可以对场景模板信息进行修改、删除、批量 删除操作。

因景模板过多时,可以在列表搜索处,直接输入场景模板
名称快速筛选定位所需附场景模板信息。

# 4.2.7 分税率汇总

**主要功能:**: 可通过分税率汇总查询功能实现发票领用、开具和 库存情况的查询统计。

#### 操作步骤:

【第一步】在首页信息服务功能栏中,点击"分税率汇总"功能菜 单,进入分税率汇总管理界面(如下图所示)

| 15:01                  |                              | :::!! 5G 🖽             | 15:02                  |                               | ::!! 5G 🖽            |
|------------------------|------------------------------|------------------------|------------------------|-------------------------------|----------------------|
| <                      | 分税率汇总                        | 筛选                     | <                      | 分税率汇总                         | 访问                   |
| 尊敬的纳税人,受到<br>税发期管理系统(1 | 网络波动及服务器资源配<br>竞务ukey、金税盘、税控 | 置的影响,涉及增值<br>盘等)的发票数据需 | 尊敬的纳税人、受获<br>税发票管理系统(利 | 1络波动及服务器资源配<br>3务 ukey、金税盘、税控 | 置的影响,涉及增<br>盘等)的发票数据 |
| 按票种统计<br>(领票)          | 按票种统计<br>(开票)                | 按税率统计                  | 按票种统计<br>(领票)          | 按票种统计<br>(开票)                 | 按税率统                 |
| 险值税由之善;                | 高尖面                          |                        | 发票期初库存                 | 份数                            |                      |
|                        | 也众示                          |                        | 购进发票份数                 |                               | 0                    |
| 正数发票份数                 |                              | 0                      | 退回发票份数                 |                               |                      |
| 正数废票份数                 |                              | 0                      | 空白发票份数                 |                               | 200                  |
| 负数发票份数                 |                              | 0                      | 发票期末库存份数               |                               |                      |
| 负数废票份数                 |                              | 0                      | 电子发票(增位                | 直税专用发票)                       |                      |
| 电子发票(增值                | 直税专用发票)                      | (                      | 发票期初库存                 | 份数                            |                      |
|                        |                              |                        | 购进发票份数                 |                               |                      |
| 止数发票份数                 |                              | 7                      | 退回发票份数                 |                               |                      |
| 正数废票份数                 |                              | 0                      | 空白发票份数                 |                               |                      |
| 负数发票份数                 |                              | 6                      | 发票期末库存                 | 份数                            |                      |
| 负数废票份数                 |                              | 0                      | 电子发票(普遍                | 鱼发票)                          |                      |
| 电子发票(普)                | <b>重发票</b> )                 |                        | 发票期初库存                 | 份數                            |                      |
| 正数发票份数                 |                              | 64                     | 购进发票份数                 |                               |                      |
| 正数废票份数                 |                              | 0                      | 退回发票份数                 |                               |                      |
| 负数发票份数                 |                              | 64                     | 空白发票份数                 |                               |                      |
|                        |                              | 0                      | 发票期末库存                 | 份数                            |                      |

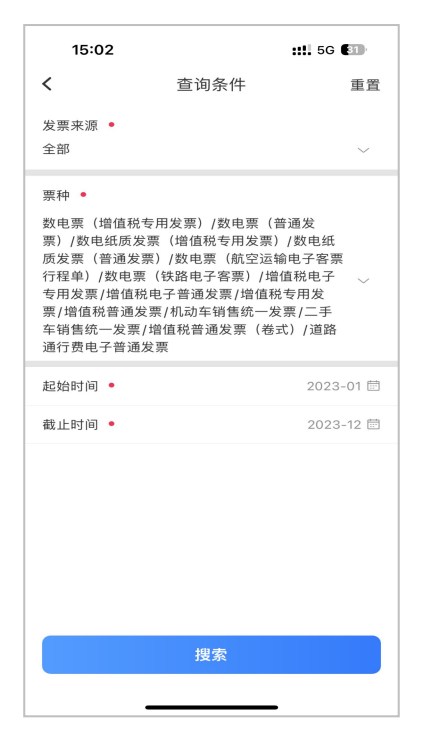

图 4-44 分税率汇总查询统计

# 4.2.8 成品油管理

**主要功能**:对成品油企业的库存使用情况进行查询和成品油企业的成品油编码授权情况查询。

#### 操作步骤:

【第一步】在"信息服务"区域,成品油企业点击成品油管理(非 成品油企业不可见),进入二级页面,选择成品油库存查询或成品 油编码查询,如下图所示。

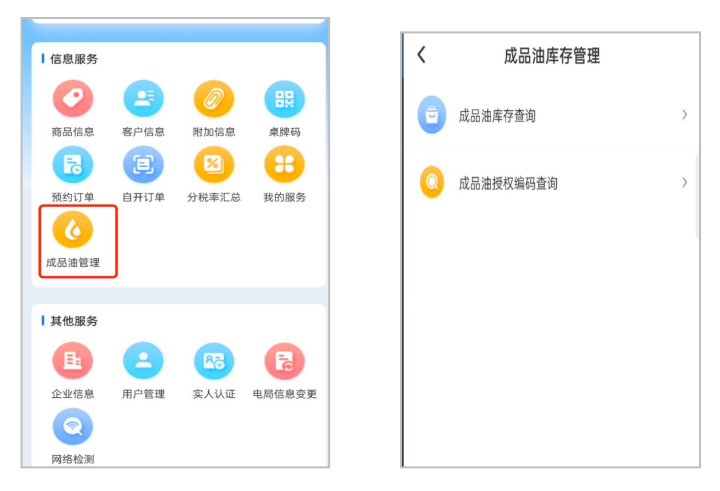

图 4-45 成品油管理

【第二步】选择成品油库存查询,点击进入库存查询页面

|                                                                                                    |                  | 成品油库存查询                                    | 筛选                                           |
|----------------------------------------------------------------------------------------------------|------------------|--------------------------------------------|----------------------------------------------|
| 汽油 現初库存   存 480.30403458   7 1.01370314   7 本期发生库存   7 480.23052596   7 1.01370314   7 480.23052596   10 101   7 101   7 326.73054755   10 102   11 101   11 101   11 101   11 101   11 101   11 101   11 111   12 111   13 111   14 111   14 111   15 148.99111901   16 148.99111901   17 1101   18 111   17 101                                                                                                    | 存存               | <b>润滑脂</b><br>期初库存 ~<br>本期发生库存 ~<br>期末库存 ~ | 1434.93044801<br>0.00266429<br>1434.90114076 |
| 加库存 1.01370314<br>本期发生库存 480.23052596<br>期末库存 480.23052596<br>期初床存 326.73054755<br>期初定存 0.00302593<br>本期发生库存 324.70662826<br>期末库存 324.70662826<br>期末库存 148.99111901<br>期初库存 148.99111901<br>期初库存 9.00305479                                                                                                    | 初库存              | <b>汽油</b><br><sub>期初库存</sub> ~             | 480.30403458                                 |
| 年用乙醇汽油调和组分油<br>326.73054755<br>期初库存 0.00302593<br>本期发生库存 0.00302593<br>本期发生库存 324.70662826<br>期末库存 週末库存 週<br>別東库存 148.99111901<br>期初库存 週初库存 9.00054792                                                                                                    | 加库存<br> 未库存      | 本期发生库存 ~<br>期末库存 ~                         | 1.01370314<br>480.23052596                   |
| 加库存 0.00302593<br>法库存 324.70662826<br>期末库存 324.70662826<br>期末库存 324.70662826<br>期末库存 148.99111901<br>期初库存 900056129<br>期初库存 期初库存                                                                                                    | <b>车月</b><br>初库存 | <b>月乙醇汽油调和组</b> 分<br><sub>期初库存</sub> 〜     | 分油<br>326.73054755                           |
| <b>润滑油</b><br>初库存 148.99111901 期初库存<br>期初库存 0.00056102                                                                                                    | 加库存<br>明未库存      | 本期发生库存 ~<br>期末库存 ~                         | 0.00302593<br>324.70662826                   |
| IN THE PART OF A DECEMBER OF A DECEMBER OF A | 刮库存              | <b>润滑油</b><br><sub>期初库存</sub> ~            | 148.99111901                                 |

图 4-46 成品油库存查询

【第三步】点击成品油授权编码查询,进入编码查询页面

| <                      | 成品油授权编码查询    | 筛选                  |
|------------------------|--------------|---------------------|
| 税收分类编码                 | 1070101010   | 010000000<br>مەرىخە |
| 间 而 和 服 务 ?<br>分 类 简 称 | 5.利水         | 九油                  |
| 对应征收品E                 | 3            | 汽油                  |
| 开票使用权限                 | ą            | 是                   |
| 税收分类编码                 | 1070101010   | 0200000000          |
| 商品和服务名                 | 3称           | 甲醇汽油                |
| 分类简称                   |              | 甲醇汽油                |
| 对应征收品目                 | 3            | 汽油                  |
| 开崇使用权P                 | ę.           | 定                   |
| 税收分类编码                 | 1070101010   | 0300000000          |
| 商品和服务名                 | 品称           | 乙醇汽油                |
| 分类简称                   |              | 乙醇汽油                |
| 对应征收品E                 | 3            | 汽油                  |
| 开票使用权刚                 | ą            | 是                   |
| 税收分类编码                 | 3 1070101010 | 0400000000          |
| 商品和服务名                 | 3称           | (废矿物油)              |
| 分类简称                   | 汽油 (         | (废矿物油)              |
| 对应征收品E                 | 1            | 废矿物油                |
| 开票使用权刚                 | ą.           | 是                   |

图 4-47 成品油授权编码查询

# 4.3 其他服务

企业信息、用户管理、实人认证、电局信息变更、网络检测等 功能。

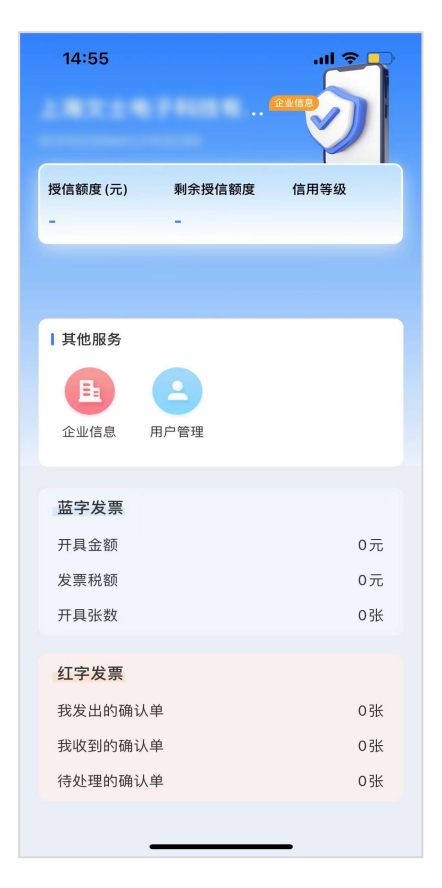

图 4-48 发票首页(全电)界面

# 4.3.1 企业信息

**主要功能**:展示企业基本信息、授权信息、授信额度,自定义编辑 开户行和银行账号和收款人、复核人信息。 注:如获取企业信息失败,不显示特定业务、授信额度等问题时, 可通过点击首页的企业名称或点击企业信息按钮,进入企业信息基 本信息页面,重新获取企业信息。

#### 操作步骤:

【第一步】其他服务功能区域点击"企业信息",进入展示页面, 默认进入基本信息页面(如下图所示)。

| 14:55  |         | ul S 💽        |
|--------|---------|---------------|
| <      | 数电企业信息  |               |
| 基本信息   | 授权信息    | 授信额度          |
| 纳税人识别号 | 812102  | 20441/10208   |
| 纳税人名称  | 上現文上中   | 科技有限公司        |
| 税务机关代码 |         | 00000         |
| 税务机关名称 |         | -             |
| 地址     | 上海中枢工程大 |               |
| 银行账号   | 2105018 | 0510000002707 |
| 联系电话   |         | 12712621948   |
| 纳税人类型  |         | 小规模纳税人        |
| 信用等级   |         | -             |
| 风险等级   |         | -             |
|        |         |               |

图 4-49 企业基本信息界面

【第二步】点击"授权信息"标签页,进入授权信息页面(如下图 所示)。

| 14:55       |                                                                                                    | ''II 🕹 💼                                  |
|-------------|----------------------------------------------------------------------------------------------------|-------------------------------------------|
| <           | 数电企业信息                                                                                                    |                                           |
| 基本信息        | 授权信息                                                                                                    | 授信额度                                      |
| 纳税人行业性<br>质 | 一技术式不可能。<br>一技术将推导。<br>一技术将推导。<br>一技术将推导。<br>一技术将推导。<br>一支术将推导。<br>一支、<br>一支、<br>行数,<br>一支、<br>一支、<br>一支、<br>一支、<br>一支、<br>一支、<br>一支、<br>一支、<br>一支、<br>一支、 | ₩ 5 0 0 0 0 0 0 0 0 0 0 0 0 0 0 0 0 0 0   |
| 特定要素类型      | 建筑服务、货物运<br>销售、拖拉机和瞩<br>产经营租赁服务、                                                                                                    | <sup>运输服务、不动产</sup><br>关合收割机、不动<br>旅客运输服务 |

图 4-50 企业授权信息界面

**【第三步】**点击"授信额度"标签页,进入授信额度页面(如下图 所示)。

| 14:55         |        | ''' 🔊 💽 |
|---------------|--------|---------|
| <             | 数电企业信息 |         |
| 基本信息          | . 授权信息 | 授信额度    |
| 可用授信额度<br>报前) | (申     |         |
| 总授信额度         |        |         |
| 剩余授信额度        |        |         |
|               |        |         |

图 4-51 企业授信额度界面

【第四步】管理银行账户信息,点击"基本信息"标签页,点击开 户行信息,进入开户行和银行账号编辑页面(如下图所示)。

| < Contract of the second second s | 数电企业信息   |                         | < | 银行信                     | 息    |
|----------------------------------------------------------------------------------------------------|----------|-------------------------|---|-------------------------|------|
| 基本信息                                                                                                    | 授权信息     | 授信额度                    |   |                         |      |
| <b>执税人识别号</b>                                                                                                    | 91.      | 72Q                     |   |                         |      |
| 内税人名称                                                                                                    | 东莞       | 凡有限公司                   |   |                         |      |
| 说务机关代码                                                                                                    |          | 14419280000             |   |                         |      |
| 兑务机关名称                                                                                                    | 国家税务总局   | <sup>  </sup> 城税<br>务分局 |   | <del>来,   仲</del> (日 /二 | 长星   |
| 也址                                                                                                    | 广东省东莞市南城 | (街道元美西路5号<br>703室03     | л | ·户银行                    | 10.5 |
| 联系电话                                                                                                    |          | 1                       | 请 | 输入                      |      |
| 开户银行                                                                                                    |          | 请选择 >                   | 银 | 行账号                     |      |
| <b></b> 银行账号                                                                                                    |          | 21                      | 请 | 输入                      |      |
| 收款人                                                                                                    |          | 请输入                     |   | 取消                      | 确定   |
| 夏核人                                                                                                    |          | 请输入                     |   |                         |      |
| 内税人类型                                                                                                    |          | 一般纳税人                   |   |                         |      |
| 言用等级                                                                                                    |          | -                       |   |                         |      |
| 风险等级                                                                                                    |          | ~                       |   |                         |      |
|                                                                                                    | 保友       |                         |   |                         |      |

图 4-52 编辑开户行信息

**注:** 开户行默认展示电子税务登记信息,如无登记开户行账号 信息,显示为空

【第五步】点击"新增"按钮,输入开户行名称和银行账号名称, 可设置默认开户行信息,设置默认信息后进入开票页面,显示默认 开户行信息,最后点击保存,存储新增的开户行信息。

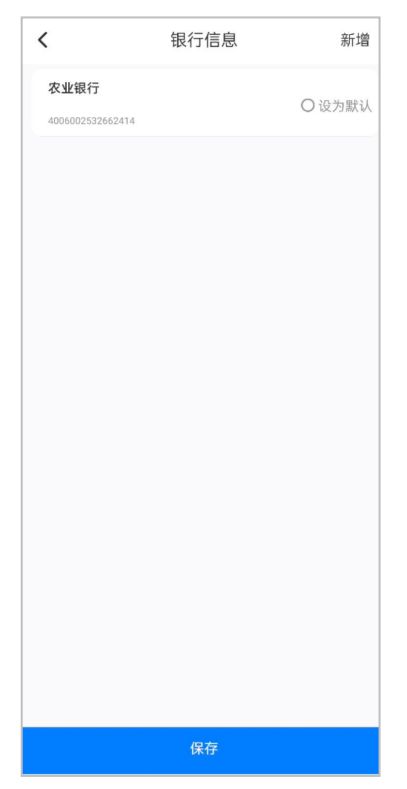

图 4-53 新增开户行及账号

【第六步】企业信息-基本信息,输入收款人和复核人信息,点击 保存。

| **     | Aver Area Anto alter | Lot fals with also |
|--------|----------------------|--------------------|
| 基本信息   | 授权信息                 | 授信额度               |
| 纳税人识别号 | ţ.                   |                    |
| 纳税人名称  | 东                    | 21                 |
| 税务机关代码 |                      | 1441928000         |
| 税务机关名称 | 国家税务总                | ्<br>भूगो          |
| 地址     | 广东省大                 | , us <u>m</u> u    |
| 联系电话   |                      |                    |
| 开户银行   |                      | 请选择                |
| 银行账号   |                      |                    |
| 收款人    |                      | 收款                 |
| 复核人    |                      | 复核,                |
| 纳税人类型  |                      | 一般纳税。              |
| 信用等级   |                      |                    |
| 风险等级   |                      |                    |
|        |                      |                    |

图 4-54 设置收款人、复核人

# 4.3.2 用户管理

主要功能:修改用户名、密码、51手机号、短信精灵。

#### 操作步骤:

其他服务功能区域点击"用户管理",进入管理页面(如下图 所示)。

| <      | 用户管理 |   |
|--------|------|---|
| 修改手机号  |      | > |
| 修改用户名  |      | > |
| 修改密码   |      | > |
| 短信管理   |      | > |
| 修改手势密码 |      | > |
| 开启手势密码 |      |   |
|        | 退出登录 |   |

图 4-55 用户管理界面

# 4.3.2.1 修改手机号

操作步骤:点击"修改手机号",进入页面(如下图所示)。输入 修改后的手机号,获取短信验证码,输入后"确定"按钮,修改成 功。

| <   | 修改手机号码       |
|-----|--------------|
|     | 请输入需要设置的新手机号 |
| 手机号 | 请输入新管理员手机号   |
| 验证码 | 请输入验证码 点击发送  |
|     |              |
|     |              |

#### 图 4-56 修改手机号
## 4.3.2.2 修改用户名

**操作步骤:**点击"修改用户名",进入页面(如下图所示)。修改 后,点击保存。

| 14:55        |     | ''II 🕹 💽 |
|--------------|-----|----------|
| <            | 用户名 | 保存       |
| theopine 123 |     | 8        |
|              |     |          |

图 4-57 修改用户名界面

#### 4.3.2.3 修改密码

**操作步骤:**点击"修改密码",进入页面(如下图所示)。输入原 密码、新密码,确认密码后,点击确认保存。

| 14:5 | 5 <b>! ? </b>                      |
|------|------------------------------------|
| <    | 密码修改                               |
|      | 请输入原密码并进行密码修改<br>(密码8~30位,数字、字母组合) |
| 原密码  |                                    |
| 请输入原 | 密码                                 |
| 新密码  |                                    |
| 请输入新 | 密码                                 |
| 确认密码 |                                    |
| 请再次输 | 入密码                                |
|      |                                    |
|      |                                    |

图 4-58 修改密码界面

# 4.3.2.4 短信管理

**操作步骤:**点击"短信管理",进入页面(如下图所示)。页面包 含短信精灵设置和短信转发记录。

| <      | 短信管理 |   |
|--------|------|---|
| 短信精灵设置 |      | > |
| 短信转发记录 |      | > |
|        |      |   |

#### 图 4-59 短信管理

①点击"短信精灵设置",输入电子税务局绑定的手机号,同时点击开关开启短信精灵授权后点击确定开启(如下图所示)。

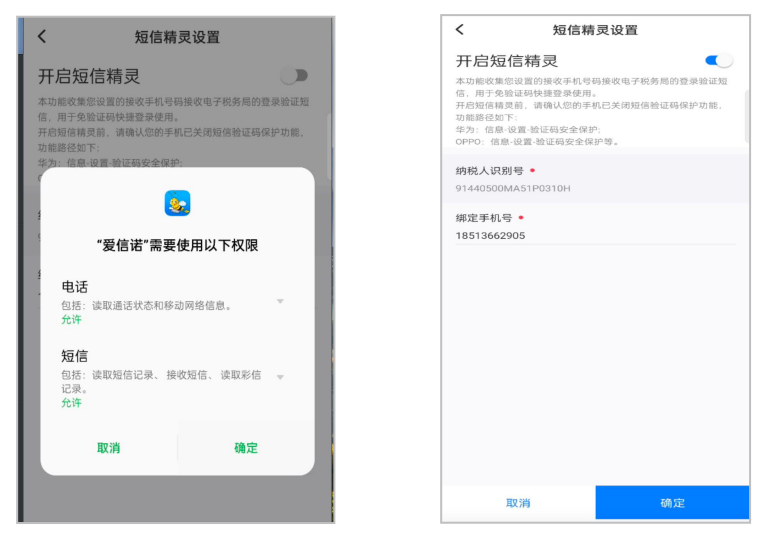

图 4-60 短信精灵设置

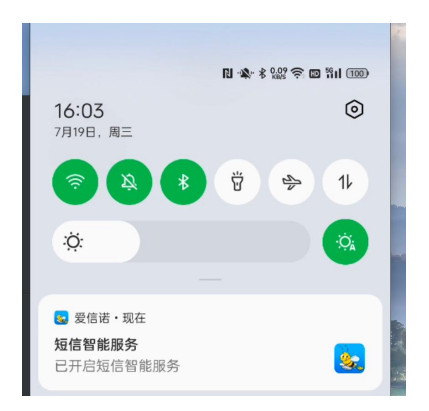

图 4-61 短信精灵设置成功

②点击短信转发记录,显示已被转发的短信验证码和转发时间

|                        | 短信转发记录        | 筛选     | <            | 查询条件 |   |
|------------------------|---------------|--------|--------------|------|---|
| ** ** == #9            | 2022-07-19 14 | 20:20  | 发送方号码        |      |   |
| 特友口期<br>安洋 <b>古</b> 昌四 | 2023-07-18 14 | -39-20 | 请输入发送方       | 电话号码 |   |
| 接收方导码                  | 185110        | 88540  |              |      |   |
| 短信内容                   | 验证码:1         | 43532  | 日期           | 一周内  | e |
|                        |               |        | 起始时间         |      |   |
| 转发日期                   | 2023-07-18 14 | :37:45 | the Lock 20  |      |   |
| 发送方号码                  | 10655087      | 12366  | 相论 工厂 即过 [6] |      |   |
| 接收方号码                  | 185119        | 88540  |              |      |   |
| 短信内容                   | 验证码:3         | 54949  | 搜索           |      |   |
| 转发日期                   | 2023-07-18 14 | #35:18 |              |      |   |
| 发送方号码                  | 10655087      | 12366  |              |      |   |
| 接收方号码                  | 185119        | 88540  |              |      |   |
| 短信内容                   | 验证码:7         | 69358  |              |      |   |
| 转发日期                   | 2023-07-18 14 | :28:38 |              |      |   |
| 发送方号码                  | 10655087      | 12366  |              |      |   |
| 接收方号码                  | 185119        | 88540  |              |      |   |
| 短信内容                   | 验证码:4         | 90602  |              |      |   |
| 转发日期                   | 2023-07-18 14 | :24:08 |              |      |   |
| 发送方号码                  | 10655087      | 12366  |              |      |   |
| 接收方号码                  | 185119        | 88540  |              |      |   |
| 短信内容                   | 验证码:7         | 27735  |              |      |   |

图 4-62 短信发送记录

# 4.3.2.5 修改手势密码

**操作步骤:**点击"修改手势密码",进入页面(如下图所示)。输入原手势密码,确认后输入修改后的手势密码。

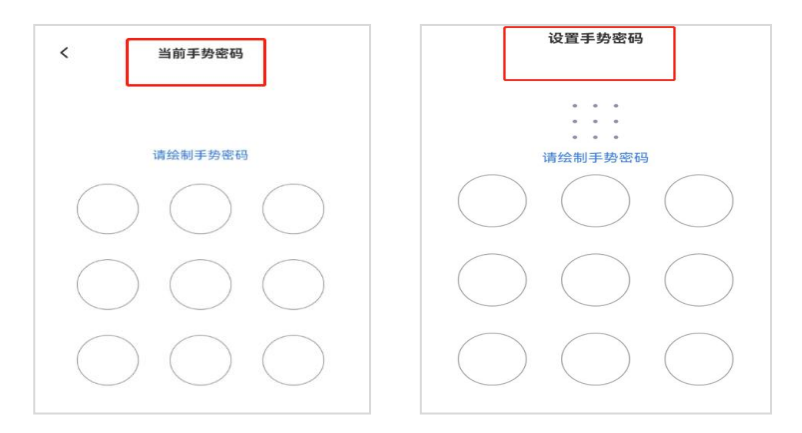

图 4-63 修改手势密码

# 4.3.2.6 开启手势密码

**操作步骤:**点击"修改手势密码",进入页面(如下图所示)。点 击开关打开或关闭的登录时的手势密码。

| <      | 用户管理 |   |
|--------|------|---|
| 修改手机号  |      | > |
| 修改用户名  |      | > |
| 修改密码   |      | > |
| 短信管理   |      | > |
| 修改手势密码 |      | > |
| 开启手势密码 |      |   |

图 4-64 手势密码开关

4.3.3 实人认证

**主要功能:** 电子税务局实人认证二维码、个人所得税认证二维码。 操作步骤:

"其他服务"功能区域点击"实人认证",默认展示税务码,可切换为个税码,点击保存可存储到手机本地相册(如下图所示)。

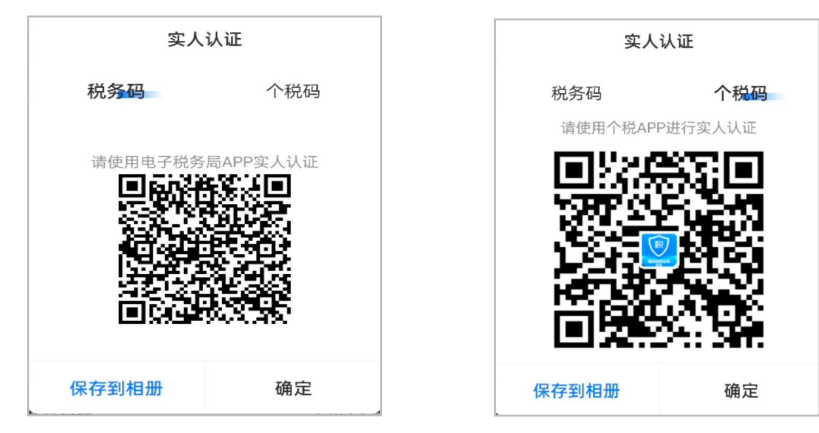

# 图 4-65 实人认证

# 4.3.4 电局信息变更

**主要功能**:用于更新电子税务局账号和电子税务局密码以及手机 号。

**操作步骤:**"其他服务"功能区域点击"电局信息变更",选择所 在行政区域,输入正确的电子税务局账号和电子税务局密码,点击 认证。

| 电子税务局身份认证                                      |         |  |
|------------------------------------------------|---------|--|
| 为了您的账号和信用安全,请录入电子税务局用户名/手机号、<br>密码、验证码,完成身份认证。 |         |  |
| 纳税人识别号                                         |         |  |
|                                                |         |  |
| 地区                                             |         |  |
| 请选择省市                                          | $\sim$  |  |
| 用户名/手机号                                        |         |  |
| 请输入用户名/手机号<br>用户密码                             |         |  |
| 请输入用户密码                                        | $\odot$ |  |
|                                                |         |  |
|                                                |         |  |
|                                                |         |  |
|                                                |         |  |
| 认证                                             |         |  |
| 取消                                             |         |  |

#### 图 4-66 变更电局信息

# 4.3.5 网络检测

**主要功能:**用于检测用户当前的网络环境,与 51 云开票服务的连通性,在出现网络超时等网络问题时进行自查。

操作步骤:其他服务功能区域点击"网络检测",点击开始诊断。

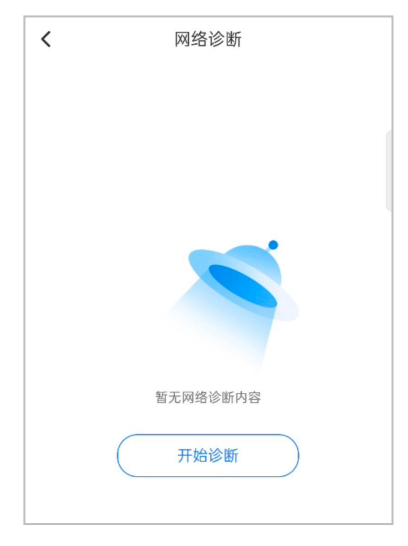

图 4-67 网络诊断